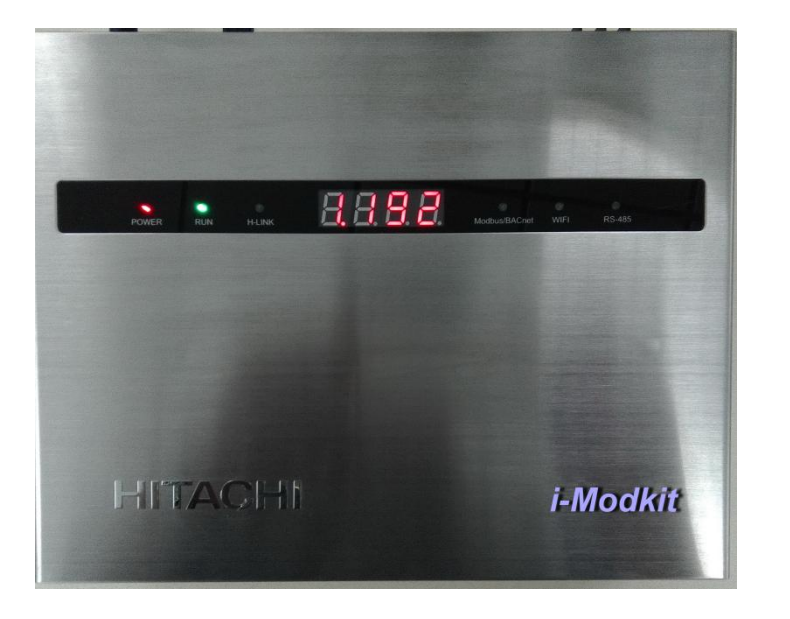

# CPC-H2M1C Modbus适配器

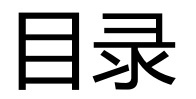

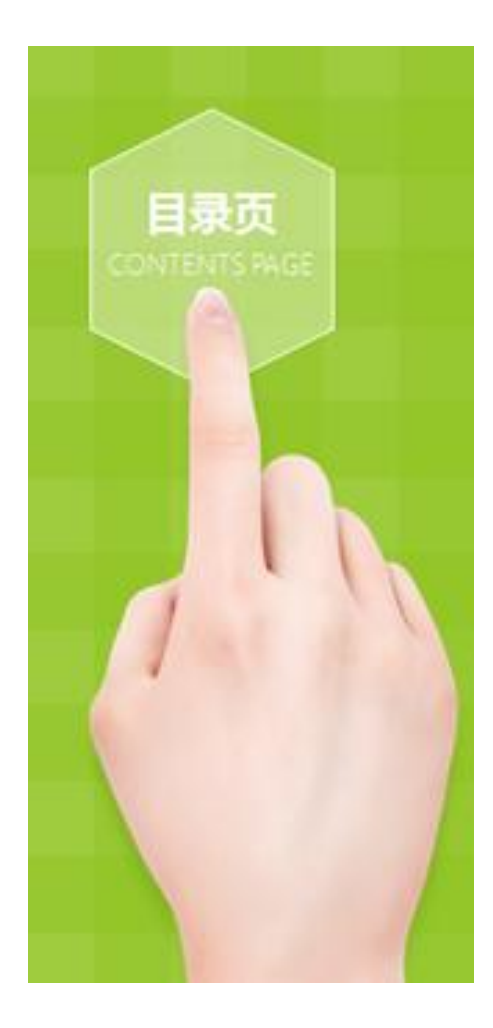

Modbus协议:

Modbus是由Modicon (现为施耐德电气公司的一个品牌)在1979年发明的,是全球第一个真正用于工业现场的总线协议。其应用于电子控制器上的一种通用语言。通过此协议,控制器相互之间和其它设备之间可以通信。它已经成为一通用工业标准。有了它,不同厂商生产的控制设备可以连成工业网络,进行集中监控。

## 目录

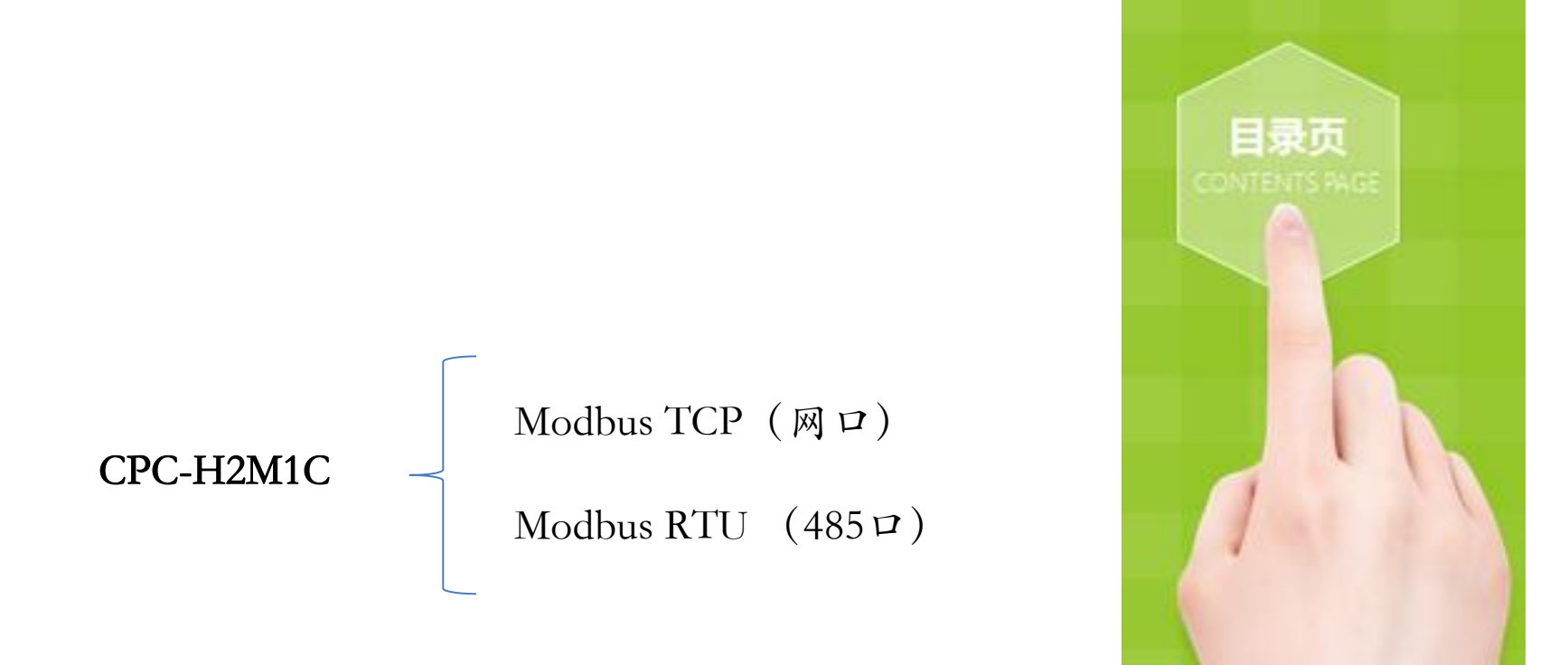

# Modbus功能简介

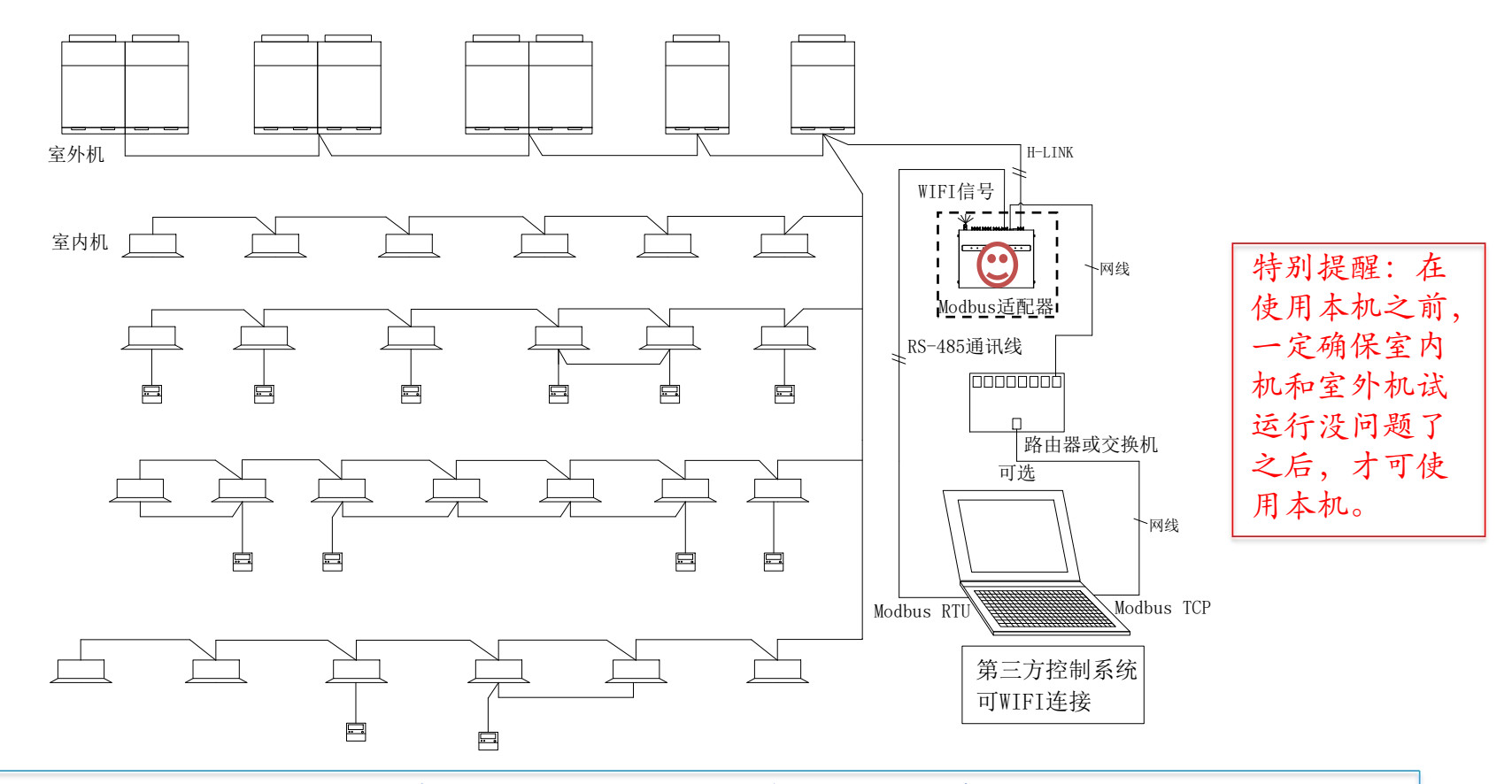

本机是日立空调Modbus适配器, <u>采用Modbus TCP协议作为主体,兼容Modbus RTU协议,</u> 将本公司空调的通讯协议转换成Modbus标准格式协议,供上位机进行二次开发和监控。 更方便的实现与第三方系统的对接。

同时本产品有如下功能:

①可以集中控制空调机组(最多64台室内机); ②支持WIFI连接; ③记录空调器的运行状态、报警 代码(SD卡存储); ④外部输入输出联动功能; ⑤支持USB供电(此时无法实现外部输出功能); ⑥局域网控制; ⑦室内机数据监控; ⑧WEB服务器配置等。

## Modbus主要功能

### 1 室内机控制功能

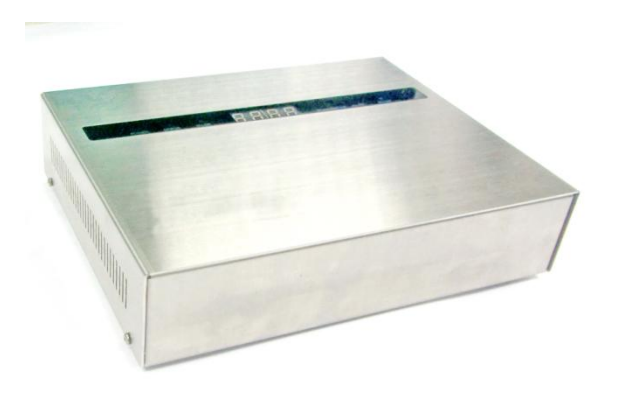

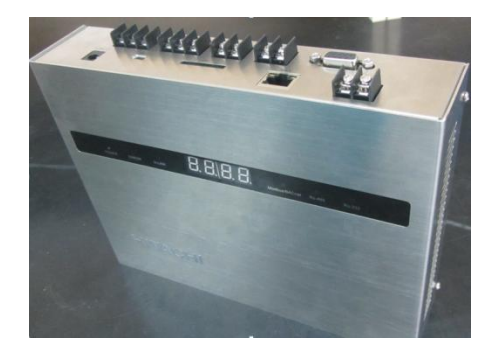

| 序号 | 功能        | i-Modkit |
|----|-----------|----------|
| 1  | 开停设定      | 0        |
| 2  | 运转模式设定    | 0        |
| 3  | 设定温度设定    | 0        |
| 4  | 风量设定      | 0        |
| 5  | 导风板设定     | 0        |
| 6  | 温度设定      | 0        |
| 7  | 状态显示      | 0        |
| 8  | 集中控制      | 0        |
| 9  | 滤网复位      | 0        |
| 10 | 机能选择设定    | 0        |
| 11 | 所有命令的批量处理 | 0        |
| 12 | 最大连接室内机数量 | 64       |
| 13 | 最大连接系统数量  | 64       |
| 14 | 线控器全禁止功能  | 0        |
| 15 | 线控器部分禁止功能 | 0        |
| 16 | 不安装线控器控制  | 0        |

# Modbus主要功能

### 2 监视功能

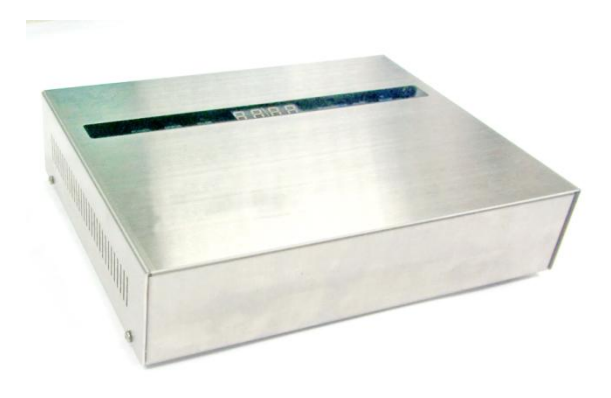

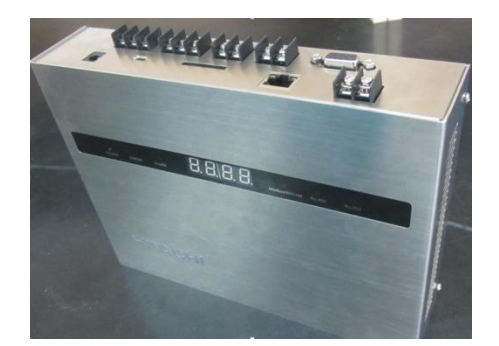

| 1.读取室外<br>机的连接确<br>认信息                | 2.读取每个<br>系统中有多<br>少个模块机               | 3.读取室内<br>机的连接确<br>认信息   | 4.读取每个<br>系统中有多<br>少个室内机              | 5.读取机能<br>选择                         | 6.读取机种<br>代码                         |
|---------------------------------------|----------------------------------------|--------------------------|---------------------------------------|--------------------------------------|--------------------------------------|
| 7.读取是否<br>支持爽快除<br>湿                  | 8.读取能力<br>代码                           | 9.读取开关<br>机状态            | 10.读取室<br>内机实际运<br>转状态                | 11.读取是<br>否为回油状<br>态                 | 12.读取遥<br>控器设定运<br>转模式               |
| 13.读取滤<br>网复位标志                       | 14.读取线<br>控器风量设<br>定                   | 15.读取运<br>转模式跳转<br>标志    | 16.读取爽<br>快除湿补偿<br>值                  | 17.读取风<br>量跳转标志                      | 18.读取是<br>通常/试运<br>转                 |
| 19.读取有<br>无安装线控<br>器                  | 20.读取有<br>无导风板                         | 21.读取是<br>否为全热交<br>换器    | 22.读取导<br>风板位置                        | 23.读取设<br>定温度                        | 24.读取制<br>冷/制热温<br>度上下限              |
| 25.读取设<br>定温度修正<br>值                  | 26.热交气<br>管温度Tg                        | 27.热交液<br>管温度TI          | 28.吹出温<br>度TO                         | 29.吸入温<br>度TI                        | 30.要求周<br>波数Fd                       |
| 31.警报代<br>码Alm                        | 32.停机原<br>因d1                          | 33.室内机<br>膨胀阀开度<br>上位和下位 | 34.膨胀阀<br>开度的百分<br>比                  | 35.读取当<br>前实际风量                      | 36.此室内<br>机的主机系<br>统号                |
| 37.此室内<br>机的主机地<br>址号                 | 38.此室内<br>机的系统号                        | 39.此室内<br>机的地址号          | 40.读取控<br>制位的线控<br>器部分禁止<br>开关机<br>禁止 | 41.读取控<br>制位的线控<br>器部分禁止<br>模式禁<br>止 | 42.读取控<br>制位的线控<br>器部分禁止<br>风量禁<br>止 |
| 43.读取控<br>制位的线控<br>器部分禁止<br>导风板<br>禁止 | 44.读取控<br>制位的线控<br>器部分禁止<br>设定温度<br>禁止 |                          |                                       |                                      |                                      |

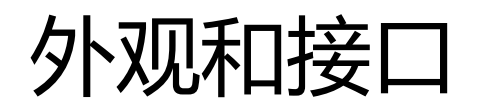

### 外观介绍

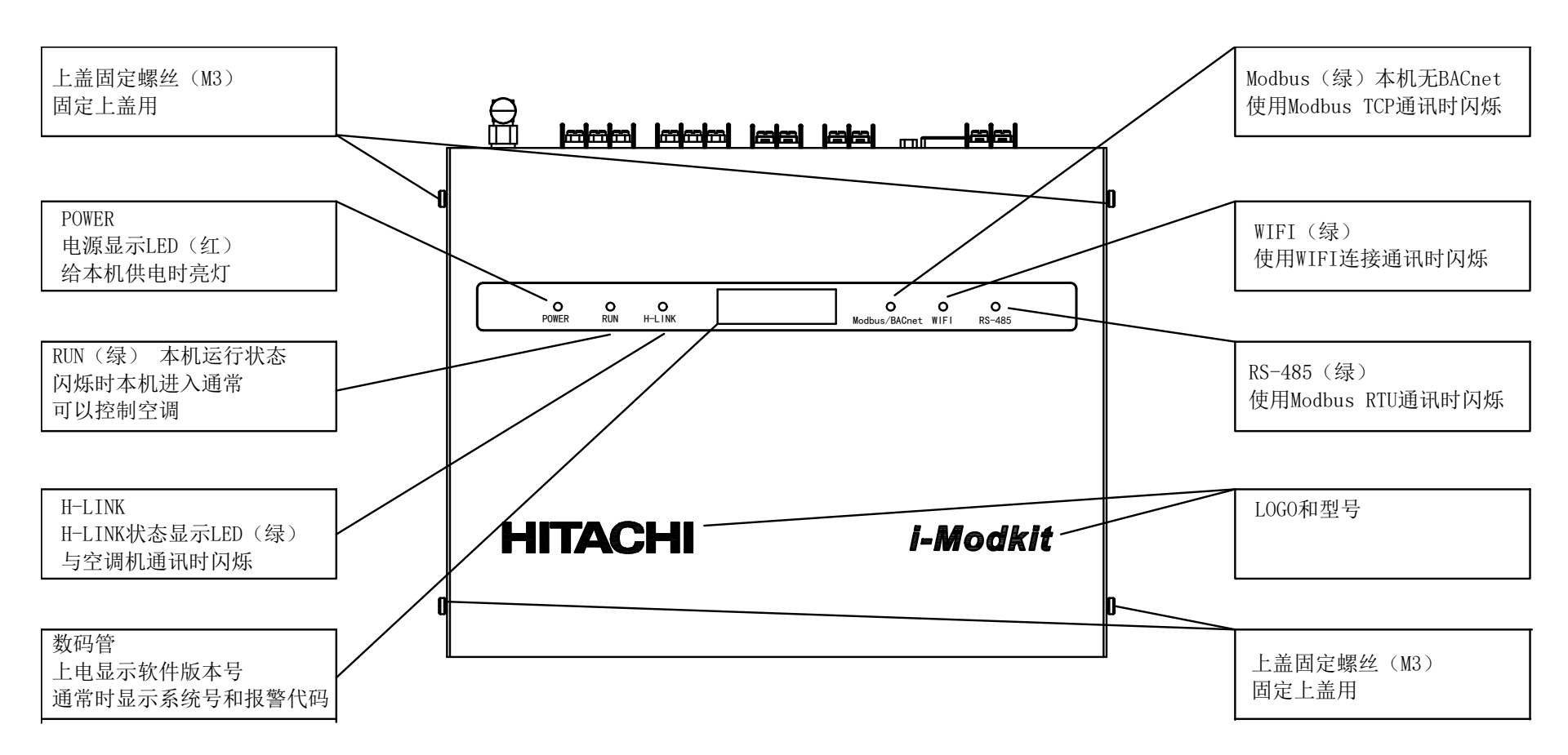

### 接口介绍

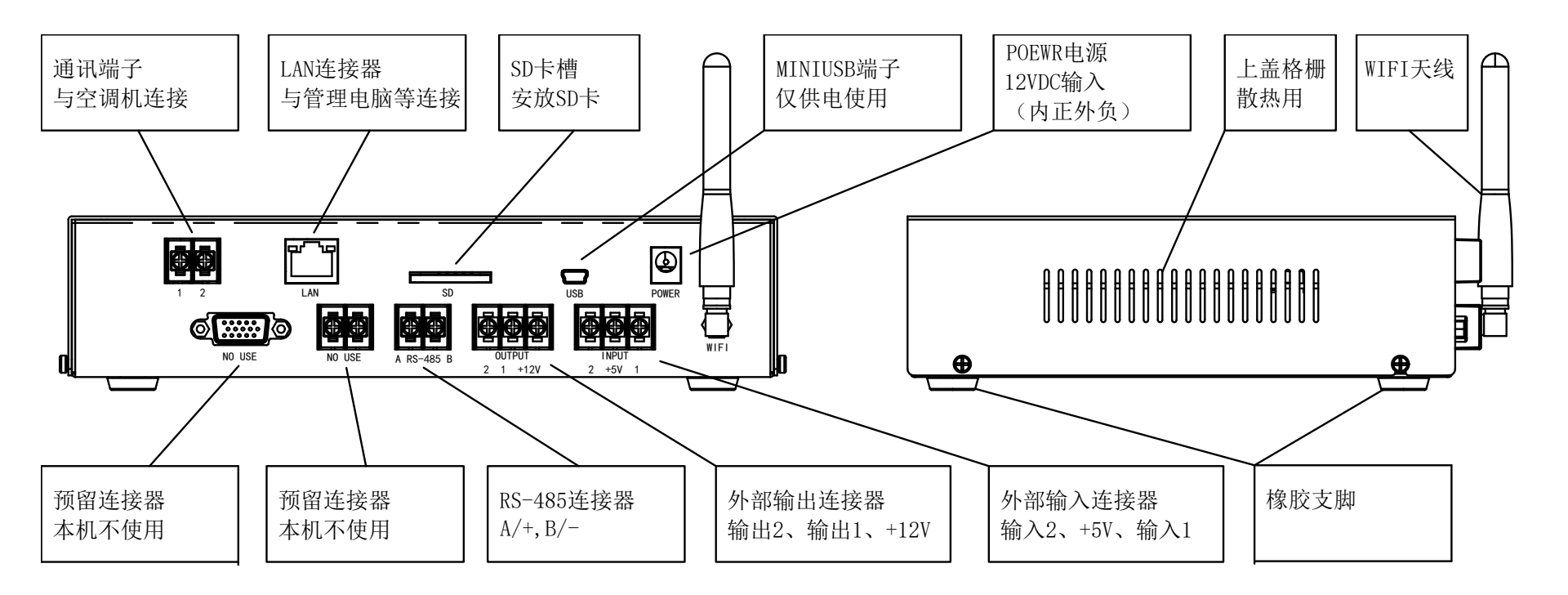

### ▶ 垂直安装

- (1) 取出4个橡胶支脚。
- (2) 松开固定上盖的4颗固定螺丝,取下上盖。
- (3) 从框体内侧使用"M3螺钉"固定在墙壁上。("M3螺钉" 需现场准备)
  (4) 安装上盖。

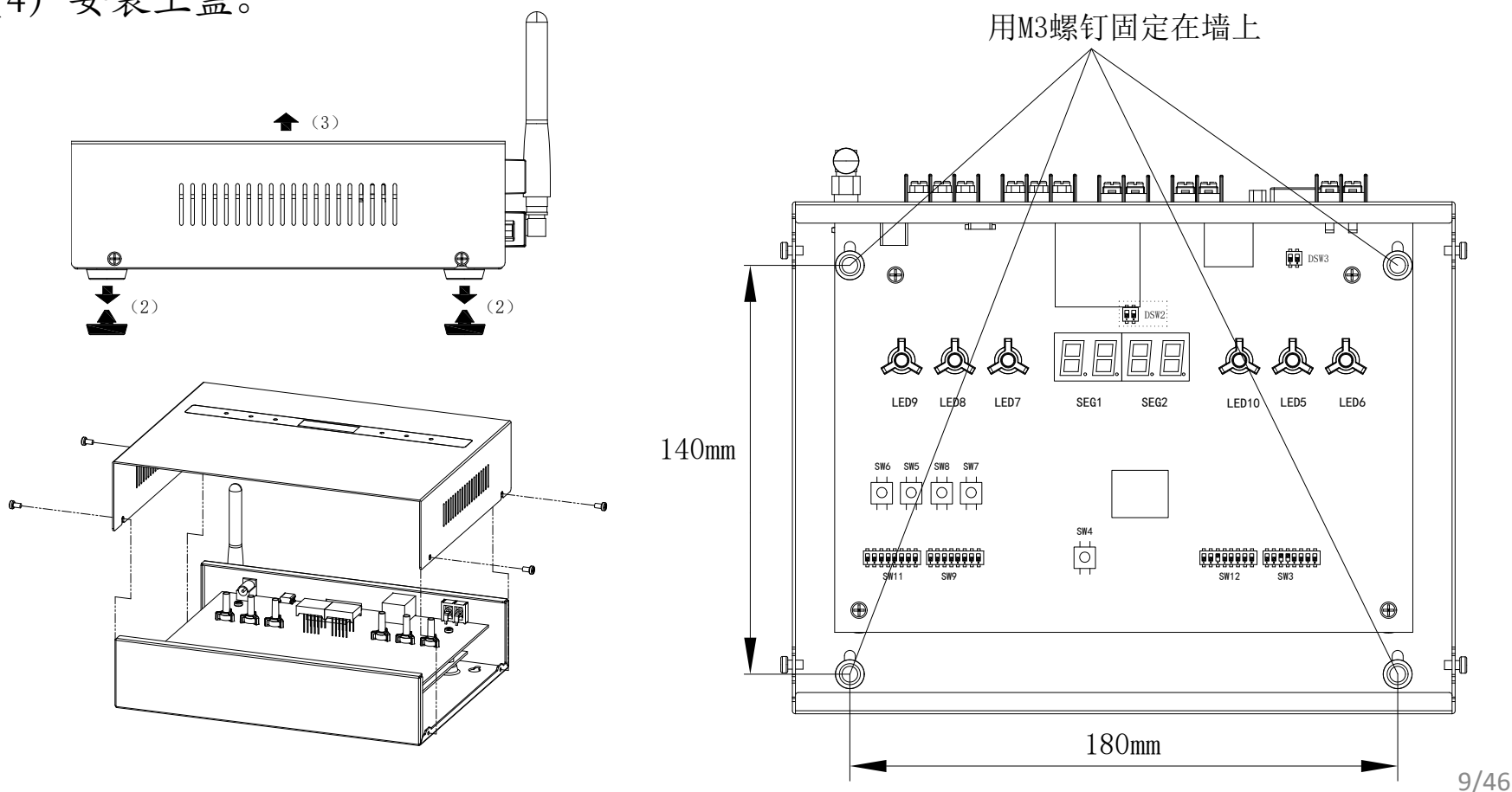

### ≻ 配线方法

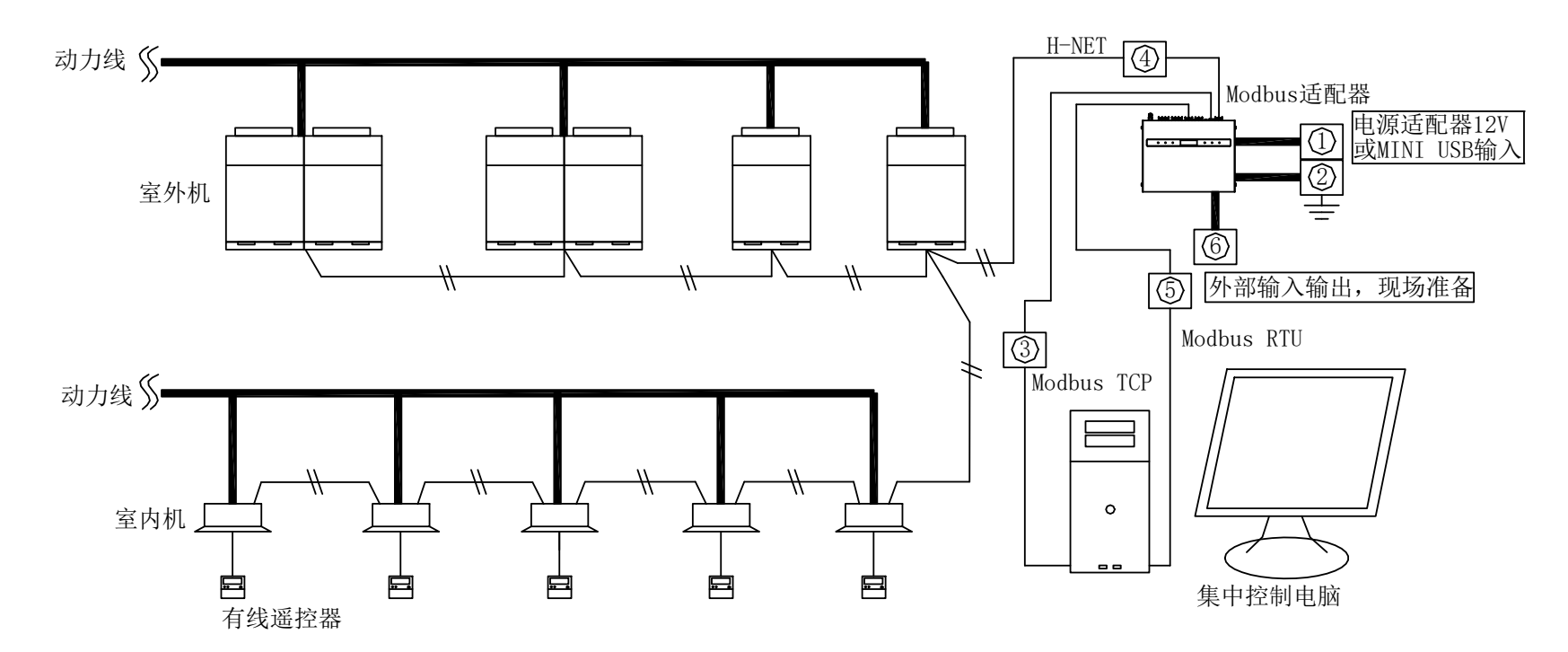

| 序号 | 配线种类         | 规格                    | 配线长     | 电缆规格                         |
|----|--------------|-----------------------|---------|------------------------------|
| 1  | 电源配线         | 12VDC 或 MINI USB 5V供电 | ——      | $1.25\sim 2$ mm <sup>2</sup> |
| 2  | 接地线          |                       |         | $1.25\sim 2$ mm <sup>2</sup> |
| 3  | Modbus TCP配线 | IEEE 802.3标准          | 100m以下  | LAN电缆5类线以上                   |
| 4  | H-NET配线      | 5VDC                  | 1000m以下 | $0.75 \sim 1 \text{mm}^2$    |
| 5  | Modbus RTU配线 | 5VDC                  | 1000m以下 | $0.75 \sim 1  \text{mm}^2$   |
| 6  | 外部输入输出用配线    | 输入: 5VDC<br>输出: 12VDC | 70m以内   | 0.5~1.25mm <sup>2</sup>      |

## > 外部输入输出结构定义

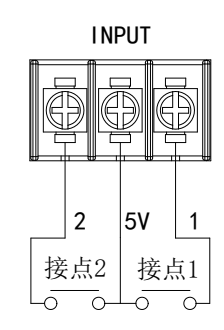

OUTPUT

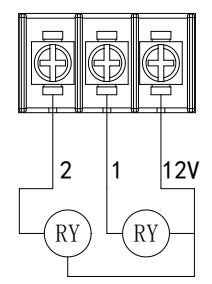

| 序号 | 输入  | 、输出     | 操作                | 设定内容        |
|----|-----|---------|-------------------|-------------|
| 1  | 输入1 | INPUT1  | 短路5V与输入1端子时       | 关闭所有室内机     |
| 2  | 输入2 | INPUT2  | 短路5V与输入2端子时       | 关闭系统0的所有室内机 |
| 3  | 输出1 | OUTPUT1 | 拨码开关SW11 bit1为0N时 | 运转信号        |
| 4  | 输出2 | OUTPUT2 | 拨码开关SW11 bit2为0N时 | 报警信号        |

●若使用MINI USB供电时,不可使用外部输出功能。
●输入1和输入2同时有效时,输入1有效,输入2被忽略。
●采用脉冲输入的情况下,需注意脉冲宽度和脉冲间隔都需要在500ms以上。
●请选用DC12V,额定电流40mA以下的继电器连接在外部输出上。
●请勿使用二极管内置型的继电器。误接线时,可能会损坏。

配置本机Modbus

### ≻ 本机IP地址设定

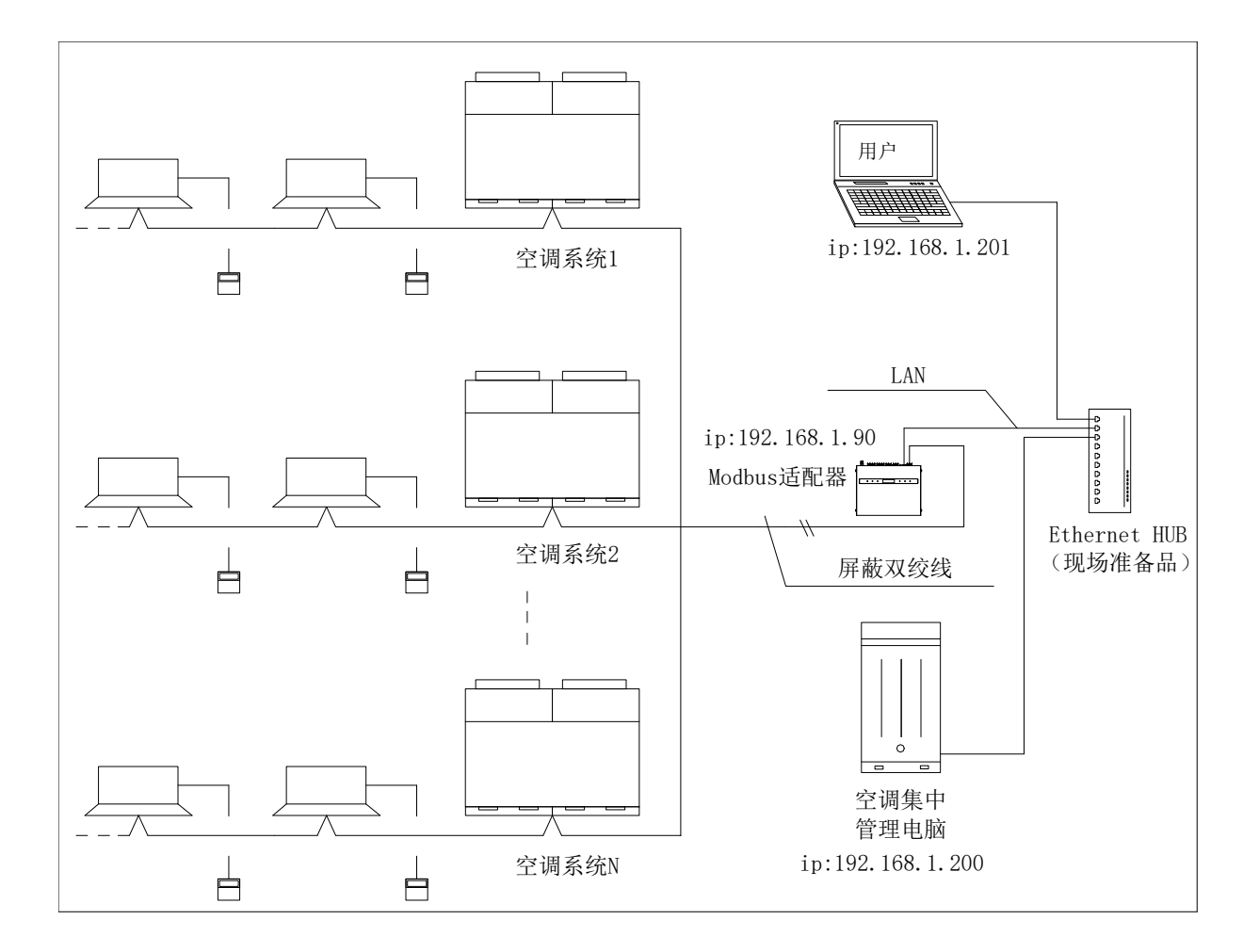

Modbus适配器网络配置方案

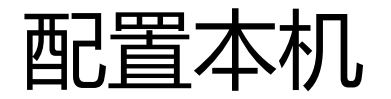

### ≻ 本机IP地址设定(方法一)

变更本机IP地址的初始设定。运用新设定时,如下表所示,暂时将管理用电脑和本机按1对1,使用LAN (Modbus TCP) 连接。Modbus适配器网络初始值如下表所示。

| 地址名称                 | <b>初始</b> 值   |  |
|----------------------|---------------|--|
| IP地址                 | 192.168.1.90  |  |
| 子网掩码                 | 255.255.255.0 |  |
| <b>默</b> 认网 <b>关</b> | 192.168.1.1   |  |

本机既可以充当服务器,也可以充当客户端。在网页浏览器的网址处输入该 Modbus的IP地址: 192.168.1.90,回车访问,浏览器显示登录界面如下图所示。

| <u></u> | 5 WED DJINFF 192.108.1.90 安水用户名和名 |       |
|---------|-----------------------------------|-------|
| 警告:此服务  | 器要求以不安全的方式发送您的用户名和密码(没            | 有安全连接 |
| 玓基本认业)。 |                                   |       |
|         |                                   |       |
|         | admin                             |       |
|         | •••••                             |       |
|         | □ 记住我的凭据                          |       |
|         |                                   |       |

用户名输入:<u>admin</u>,密码输入:<u>password</u> (默认),登录后出现第17页所示界面,点 选<Network Setting>项进入IP设定界面

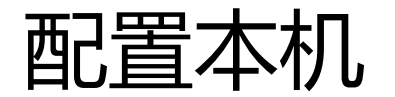

### ≻ 本机IP地址设定 (方法一)

| <u>Top Page</u>                          |                                    | Network Setting | WIFI Password             | Datetime Checking | LAN Password |
|------------------------------------------|------------------------------------|-----------------|---------------------------|-------------------|--------------|
|                                          |                                    |                 | Configure Network Setting |                   |              |
| LAN MAC Address:<br>LAN IP Address:      | 86-75-00-00-00-3e<br>192.168.1.90  |                 |                           |                   |              |
| LAN Net Mask:<br>Default Gateway:        | 255. 255. 255. 0<br>192. 168. 1. 1 |                 |                           |                   |              |
| Remote Server IP:<br>Remote Server Port: | 502<br>Submit                      |                 |                           |                   |              |

●如果想检验IP设定结果或重新进行IP地址设定,浏览器地址栏需要输入新设定的IP地址才能进入设定界面,否则无法登录。

例如:

如果将IP地址由出厂时的192.168.1.90变更为192.168.1.101后,再在地址栏输入 192.168.1.90后就会显示无法登录的提示,需要输入192.168.1.101的地址才能重新进入 设定界面。所以IP地址设定后可以用标签记下设定过的IP地址贴在上面,或者使用 按键+数码管点检IP,以便于维护。

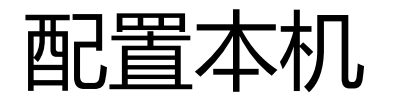

### ≻ 本机IP地址设定 (方法二)

可以通过按键+数码管来点检和设定IP地址。 同时按下按键SW6+SW7 3秒钟进入设定模式,如下表所示,先点检出IP地址为: 192.168.1.90。

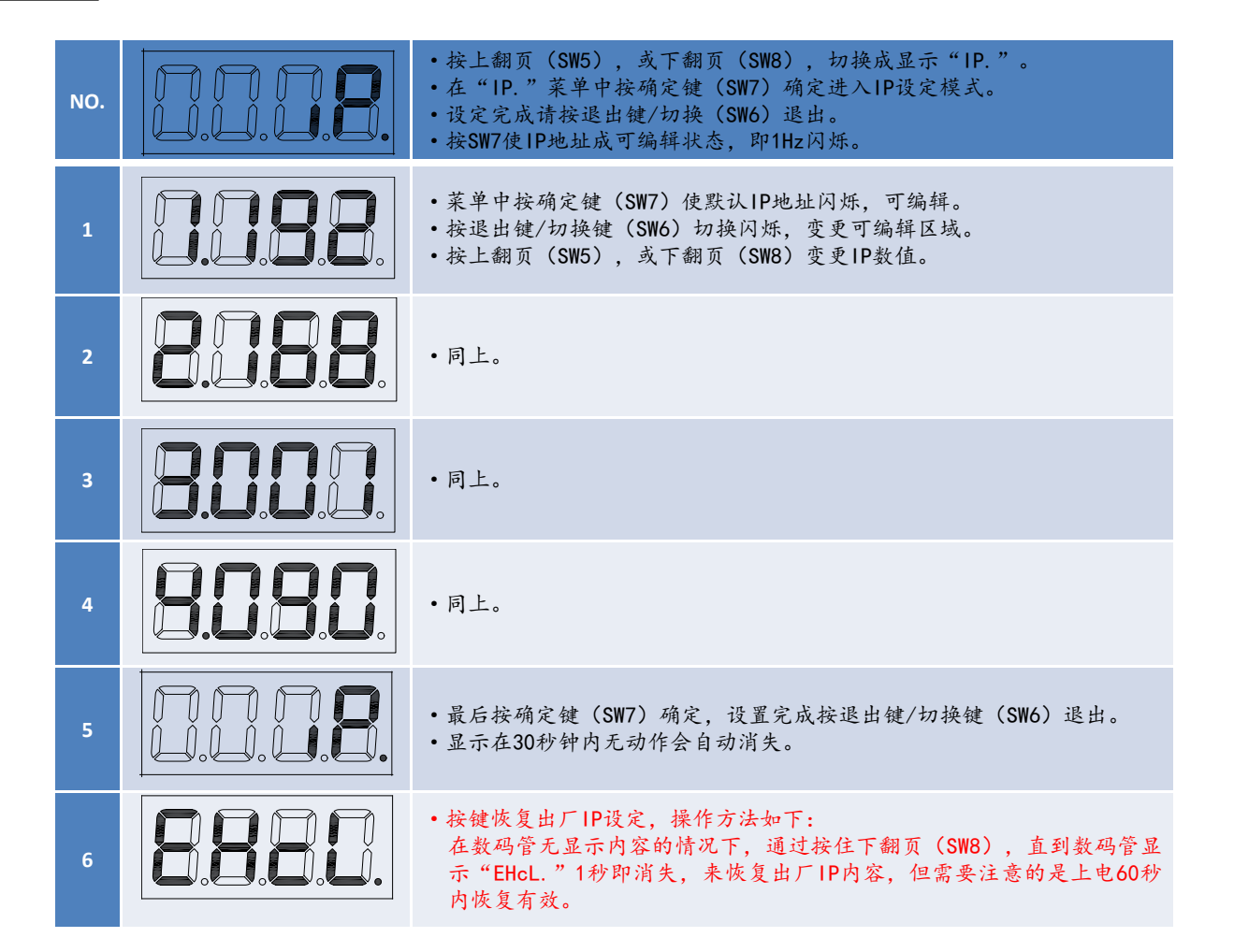

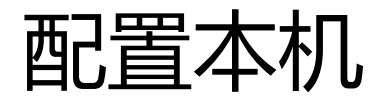

### ≻远程服务器IP地址和端口号设定

参考第14页登陆界面方法,点选<Network Setting>项进入IP设定界面。可以看到 <Remote Server IP>,此IP地址是在Modbus作为客户端,管理用电脑等上位机作为服 务器时的IP地址,基于以上操作时,请设置此IP地址与管理用电脑等上位机的IP地 址相同,同时<Remote Server Port>为管理用电脑等上位机监听端口,默认502,范围 0~65535。

同时可以通过按键+数码管来点检和设定远程服务器IP地址和端口号。同时按下按键SW6+SW73秒钟进入设定模式,如下表所示。

| NO. |          | <ul> <li>按上翻页(SW5),或下翻页(SW8),切换成显示"Si."。</li> <li>在"Si."菜单中按确定键(SW7)确定进入远程服务器IP设定模式。</li> <li>设定完成请按退出键/切换(SW6)退出。</li> <li>按SW7使IP数值成可编辑状态,即1Hz闪烁。</li> </ul> |   | NO. |                  | <ul> <li>按上翻页(SW5),或下翻页(SW8),切换成显示<br/>"SP."。</li> <li>在"SP."菜单中按确定键(SW7)确定进入远程服务<br/>器端口设定模式。</li> </ul> |
|-----|----------|----------------------------------------------------------------------------------------------------|---|-----|------------------|----------------------------------------------------------------------------------------------------|
| 1   |          | <ul> <li>·菜单中按确定键(SW7)使默认IP闪烁,可编辑。</li> <li>·按退出键/切换键(SW6)切换闪烁,变更可编辑区域。</li> <li>·按上翻页(SW5),或下翻页(SW8)变更IP数值。</li> </ul>                                        |   |     |                  | <ul> <li>设定完成请按退出键/切换(SW6)退出。</li> <li>按SW7使端口数值成可编辑状态,即1Hz闪烁。</li> </ul>                                 |
| 2   | 8.1.8.8. | ・同上。                                                                                                    |   | 1   | 8.0.0.0.         | •端口号低3位,十进制数值,端口号范围[高位和低位<br>组合]: 0~65535。                                                                |
| 3   | 8.0.0.0. | • 同上。                                                                                                    | J | 2   | <b>C.S.C.</b> 8. | •端口号高2位,十进制数值,端口号范围[高位和低位<br>组合]: 0~65535。                                                                |
| 4   | 8.0.8.0. | • 同上。                                                                                                    |   |     |                  |                                                                                                    |

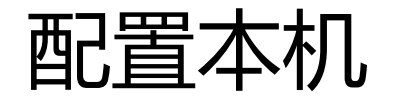

#### >子网掩码设定

参考第14页登陆界面方法,点选<Network Setting>项进入IP设定界面。可以直接设定子网掩码<LAN Net Mask>。

同时也可以通过按键+数码管来点检和设定子网掩码。同时按下按键SW6+SW7 3秒 钟进入设定模式,如下表所示。

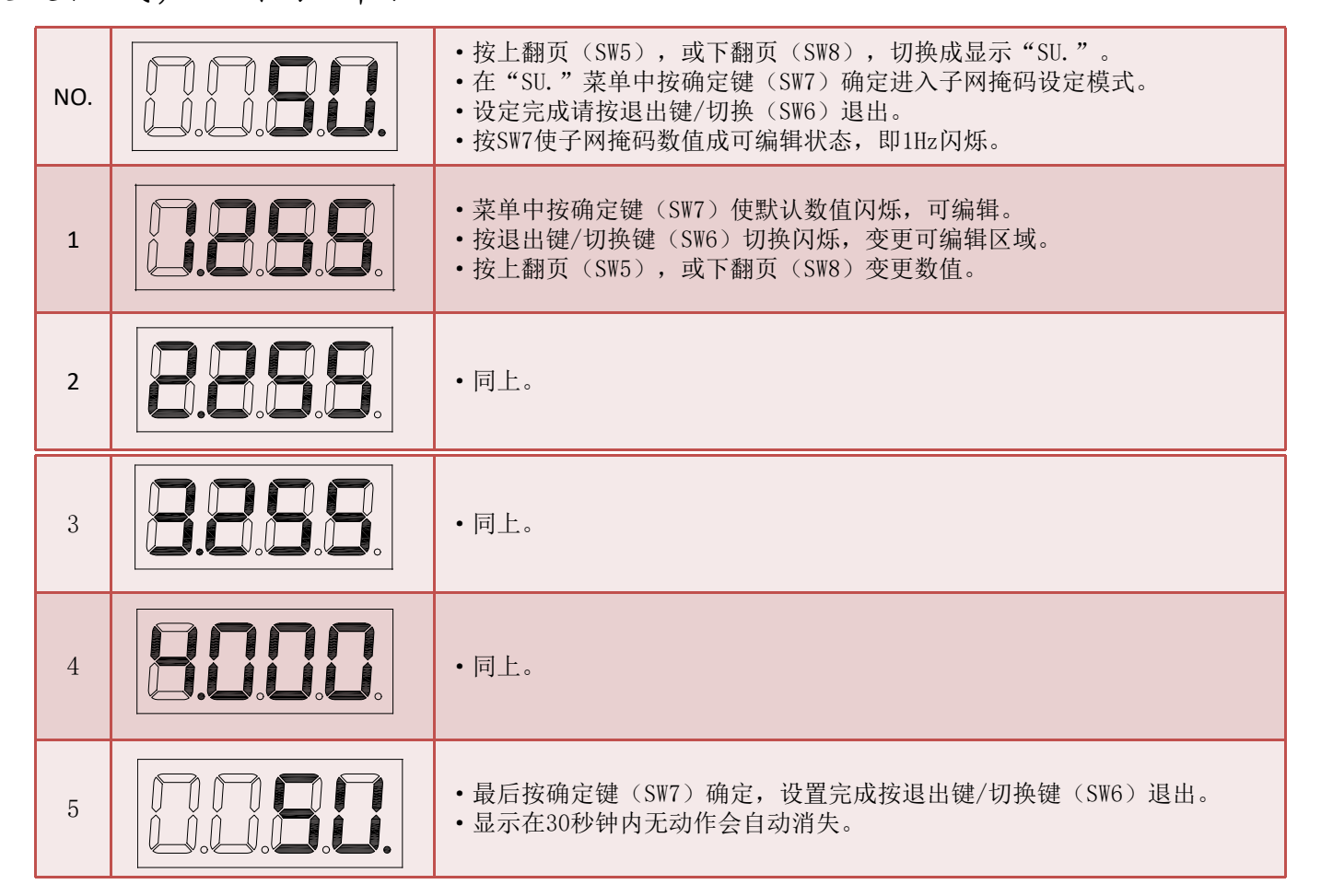

17/46

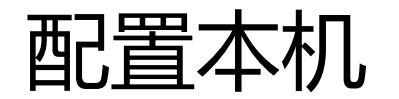

#### ≻网关IP设定

参考第14页登陆界面方法,点选<Network Setting>项进入IP设定界面。可以直接设定 子网掩码< Default Gateway>。

同时可以通过按键+数码管来点检和设定网关IP地址。同时按下按键SW6+SW7 3秒钟进入设定模式,如下表所示。

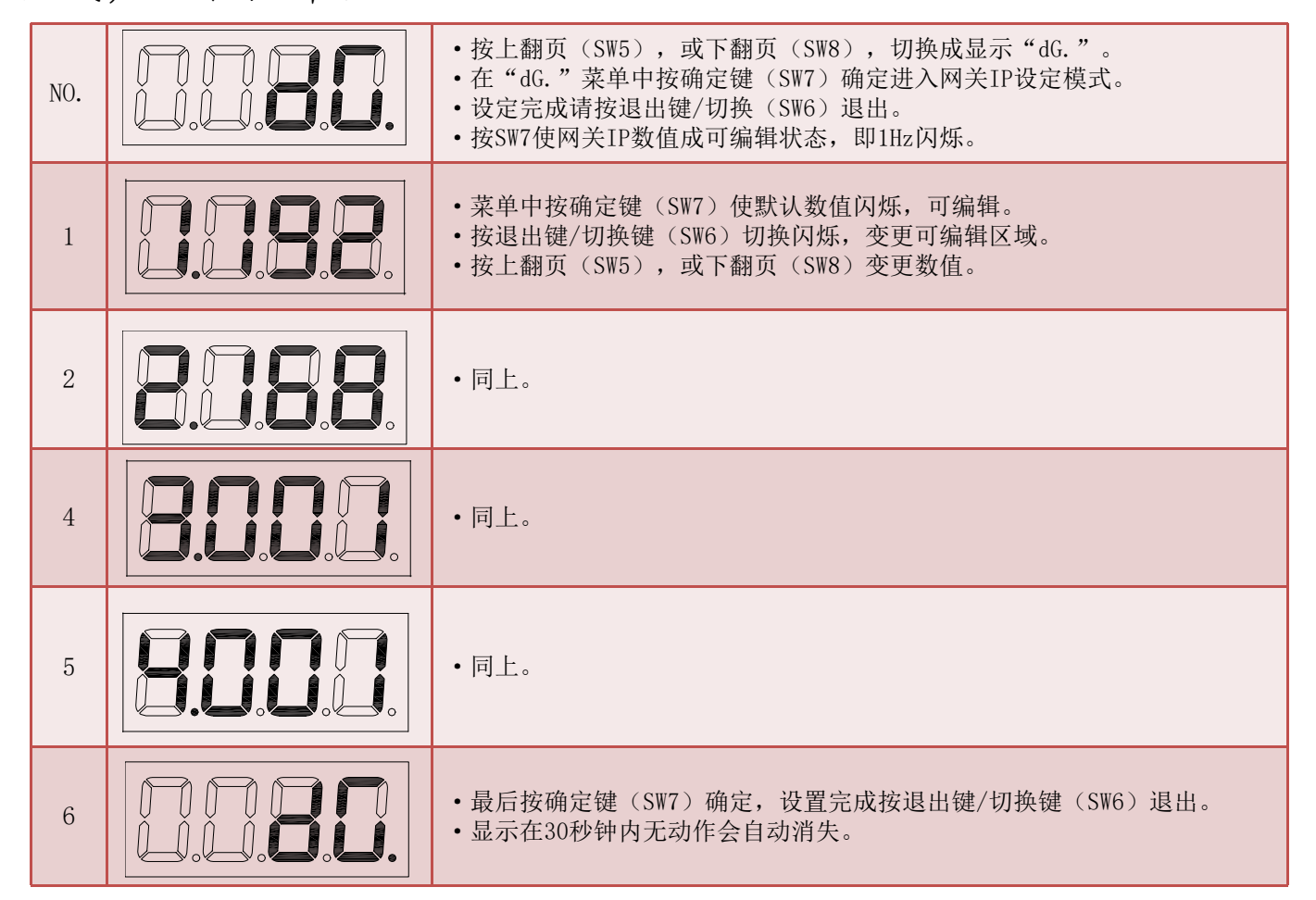

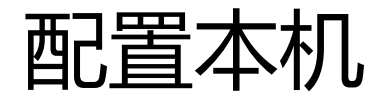

### ≻单基板定速机登陆

通讯总线上如果接入单基板定速机机种,请上电前将本机拨码开关SW11的bit3拨为0N,否则整个系统中不可以接入单机板定速机。请参考如下表所示。

| SW12 | ON<br>1 2 3 4 5 6 7 8 ON<br>OFF | MCU运行模式设置,任何时刻都不可以更改。                                   |
|------|---------------------------------|---------------------------------------------------------|
| SW11 | ON<br>1 2 3 4 5 6 7 8 ON<br>OFF | 1针为0N时表示输出1使能,2针为0N时表示输出2使能,<br>3针为0N时表示系统中接入了单基板定速机机种。 |
| SW3  | ON<br>1 2 3 4 5 6 7 8 ON<br>OFF | 表示激活RS-485回路的硬件。                                        |
| SW9  | ON<br>1 2 3 4 5 6 7 8 ON<br>OFF | 预留。                                                     |
| DSW3 | ON<br>1 2 OFF                   | 1针为ON时表示将75Ω的终端电阻接入H-LINK通讯总线中。                         |
| DSW2 | ON<br>OFF                       | 2针为0N时表示将120Ω的RS-485终端电阻接入通讯总线中。                        |

# Modbus通讯电文组成和解析

## > 支持的功能码

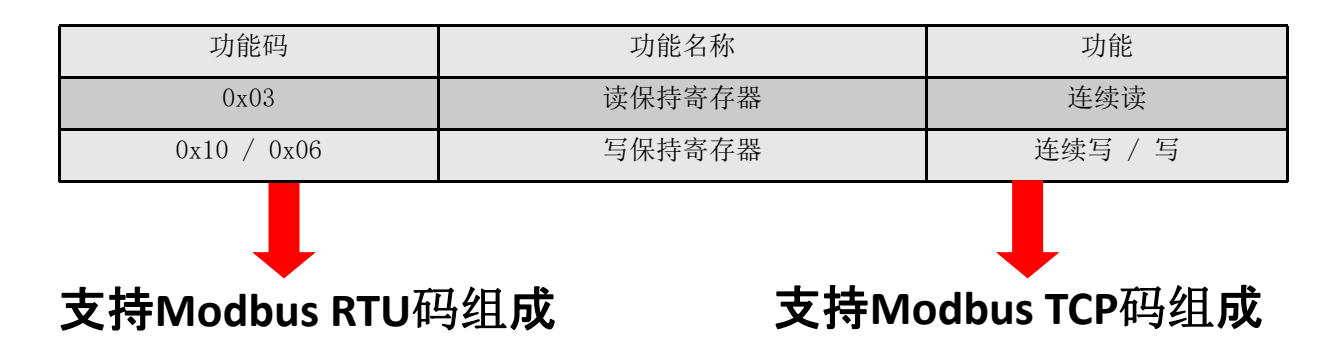

#### Modbus RTU参数配置

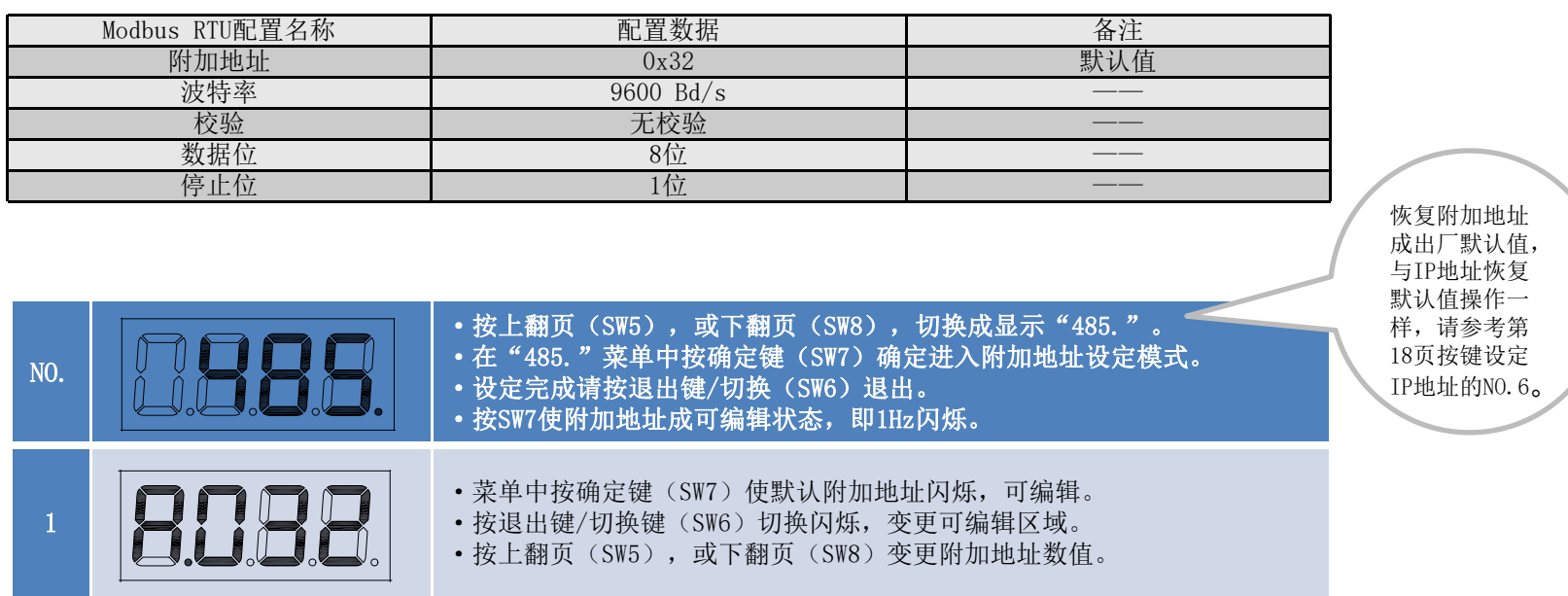

# Modbus通讯电文组成和解析

### > 支持的功能码

#### • Modbus RTU码

举例:以第一台室内机点表通讯地址控制位0x9C8E(40078)为例子,其他室内机请参考点表,如下: Modbus RTU码:第一台室内机开机,写命令格式。

| 附加地址     | 功能码   |             | CRC校验     |    |       |       |
|----------|-------|-------------|-----------|----|-------|-------|
| 32       | 10    | 9C 8E       | 00 01     | 02 | 00 01 | 65 86 |
| Modbus设备 | 连续写命令 | 通讯协议开始地址 写著 | 序存器个数 字节数 | 臣  | 6入值   |       |

Modbus RTU码: Modbus适配器写响应码。

| 附加地址     | 功能码   |          | CRC校验    |       |
|----------|-------|----------|----------|-------|
| 32       | 10    | 9C 8E    | 00 01    | 4A 71 |
| Modbus设备 | 连续写命令 | 通讯协议开始地址 | 成功写寄存器个数 |       |

Modbus RTU码: Modbus适配器写错误响应码。

| 附加地址     | 功能码      | 数据 | CRC校验 |
|----------|----------|----|-------|
| 32       | 90       | 01 | 7D CF |
| Modbus设备 | 功能码+0x80 |    |       |

#### Modbus RTU码: 第一台室内机系统数据0x9C40(40000), 读命令格式。

| 附加地址     | 功能码   | 数据                   | CRC校验 |
|----------|-------|----------------------|-------|
| 32       | 03    | 9C 40 00 45          | AE 7E |
| Modbus设备 | 连续读命令 | 通讯协议开始地址 读寄存器个数(69个) |       |

#### Modbus RTU码: Modbus适配器读响应码。

| 附加地址     | 功能码   | 数据                                                                                                    | CRC校验 |
|----------|-------|----------------------------------------------------------------------------------------------------|-------|
| 32       | 03    | 8A         00         52         00         41         00         53         00         2D         00         32         00         30         00         46         00           53         00         44         00         4E         00         59         00         32         00         30         00         30         00         46         00           53         00         44         00         4E         00         59         00         32         00         00         08         00         EF         ••• | 9E D3 |
| Modbus设备 | 连续读命令 | 读字节个数 成功读出的数据(69个寄存器数据,138字节)                                                                                                    |       |

#### Modbus RTU码: Modbus适配器读错误响应码。

| 附加地址     | 功能码      | 数据 | CRC校验   |
|----------|----------|----|---------|
| 32       | 83       | 01 | 70 FF 5 |
| Modbus设备 | 功能码+0x80 |    |         |

# Modbus通讯电文组成和解析

### > 支持的功能码

#### • Modbus TCP码

举例:以第一台室内机点表通讯地址控制位0x9C8E(40078)为例子,其他室内机请参考点表,如下: Modbus TCP码: 第一台室内机开机,写命令格式。

| MBAP报文头              | 功能码   |          |        | 数据  |       |  |
|----------------------|-------|----------|--------|-----|-------|--|
| 00 01 00 00 00 09 FF | 10    | 9C 8E    | 00 01  | 02  | 00 01 |  |
| Modbus设备             | 连续写命令 | 通讯协议开始地址 | 写寄存器个数 | 字节数 | 写入值   |  |

#### Modbus TCP码: Modbus适配器写响应码。

| MBAP报文头              | 功能码   |          | 数据       |  |
|----------------------|-------|----------|----------|--|
| 00 01 00 00 00 06 FF | 10    | 9C 8E    | 00 01    |  |
| Modbus设备             | 连续写命令 | 通讯协议开始地址 | 成功写寄存器个数 |  |

#### Modbus TCP码: Modbus适配器写错误响应码。

| MBAP报文头              | 功能码      |    | 数据 |
|----------------------|----------|----|----|
| 00 01 00 00 00 03 FF | 90       | 01 |    |
| Modbus设备             | 功能码+0x80 |    |    |

#### Modbus TCP码: 第一台室内机系统数据0x9C40(40000), 读命令格式。

| MBAP报文头              | 功能码   |          | 数据          |  |
|----------------------|-------|----------|-------------|--|
| 00 01 00 00 00 06 FF | 03    | 9C 40    | 00 45       |  |
| Modbus设备             | 连续读命令 | 通讯协议开始地址 | 读寄存器个数(69个) |  |

#### Modbus TCP码: Modbus适配器读响应码。

| MBAP报文头              | 功能码   | 数据                                                                                                    |
|----------------------|-------|----------------------------------------------------------------------------------------------------|
| 00 01 00 00 00 8D FF | 03    | 8A       00       52       00       41       00       53       00       2D       00       32       00       30       00       46       00       53       00         44       00       4E       00       59       00       32       00       10       20       00       08       00       EF •••• |
| Modbus设备             | 连续读命令 | 读字节个数 成功读出的数据(69个寄存器数据,138字节)                                                                                                    |

#### Modbus TCP码: Modbus适配器读错误响应码。

| MBAP报文头              | <b>功能</b> 码      | 数据 数据 |
|----------------------|------------------|-------|
| 00 01 00 00 00 03 FF | 83               | 01    |
| Modbus设备             | <b>功能</b> 码+0x80 |       |

## 控制位设定

从点表中我们可以看出,室内机的基本控制位有:以第一台室内机为例,运转停止(40078)、模式设定(40079)、风量设定(40080)、导风板位置设定(40081)、温度设定(40082)。

举例1:以第一台室内机通信协议地址来说明,设定开机、制冷、高风、导风板一段目、温度19℃。

Modbus RTU: 32 10 9C 8E 00 05 0A 00 01 00 01 00 01 00 00 00 13 96 BD Modbus TCP: 00 01 00 00 00 11 FF 10 9C 8E 00 05 0A 00 01 00 01 00 01 00 00 00 13

举例2: 以第一台室内机通信协议地址来说明,设定关机、制热、低风、导风板二段目、温度30℃。

Modbus RTU: 32 10 9C 8E 00 05 0A 00 00 00 10 00 08 00 01 00 1E D6 28 Modbus TCP: 00 01 00 00 00 11 FF 10 9C 8E 00 05 0A 00 00 00 10 00 08 00 01 00 1E

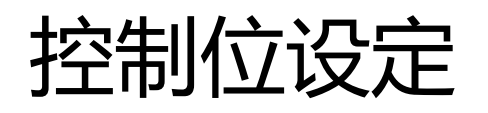

第一台室内机的控制位点表地址

|   |   |       | <u> </u> |      |         |                     |                     |                          |  |
|---|---|-------|----------|------|---------|---------------------|---------------------|--------------------------|--|
|   |   | 40077 |          |      | AI1/AO1 | 0: 除湿1 1: 除湿2       | 2: 除湿3              | 爽快除湿设定[除湿模式下设定有效,仅DC除湿机] |  |
| 0 |   | 40078 |          |      | AI1/A01 | 0: 停止               | 1: 运转               | 运转/停止 遥控器SW设定            |  |
| 1 |   | 40079 |          | bit0 |         | 00001b:自动           |                     |                          |  |
|   |   |       |          | 1    |         | 00010b:制冷           |                     |                          |  |
|   |   |       |          | 2    | DI5/D05 | 00100b:除湿           |                     | 遥控器设定运转模式                |  |
|   |   |       |          | 3    |         | 01000b:送风           |                     |                          |  |
|   |   |       |          | 4    |         | 10000b:制热           |                     |                          |  |
| 2 |   | 40080 |          | bit0 |         | 00001b:自动           |                     |                          |  |
|   |   |       |          | 1    |         | 00010b:高风           |                     |                          |  |
|   |   |       |          | 2    |         | 00100b:中风           |                     |                          |  |
|   |   |       |          | 3    | DI7/D07 | 01000b:低风           |                     | 风量设定                     |  |
|   |   |       |          | 4    |         | 预留                  |                     |                          |  |
|   |   |       |          | 5    |         | 预留                  |                     |                          |  |
|   |   |       |          | 6    |         | 预留                  |                     |                          |  |
| 3 |   | 40081 |          | 0    | DI1/D01 | 自动导风板               |                     |                          |  |
|   |   |       |          | 1    |         | 000b[1段目]/001b[2段目] | 010b[3段目]/011b[4段目] |                          |  |
|   | Γ |       |          | 2    | DI3/D03 | 100b[5段目]/101b[6段目] | 110b[7段目]           | 导风板位置                    |  |
|   | Π |       |          | 3    |         |                     |                     |                          |  |
| 4 |   | 40082 |          |      | AI1/A01 | 制冷min:19℃、max: 30℃  | 制热min:17℃、max: 30℃  | 设定温度(FFH即无设定)            |  |

### > 注意事项

●在发码运转停止、模式设定、风量设定、导风板位置设定、温度设定时,推荐使用连续写命令0x10一条指令全部设定完,如上页那样设定。

不推荐单个设定方式作为一条指令来发送。

例如:

●发送一条控制指令之后,需要等待Modbus返回正确的响应码之后,才能发送下一条控制指令。若不以此方式为自己的 控制方法,请将两条控制指令间隔设定为500毫秒以上。

## 滤网清除设定

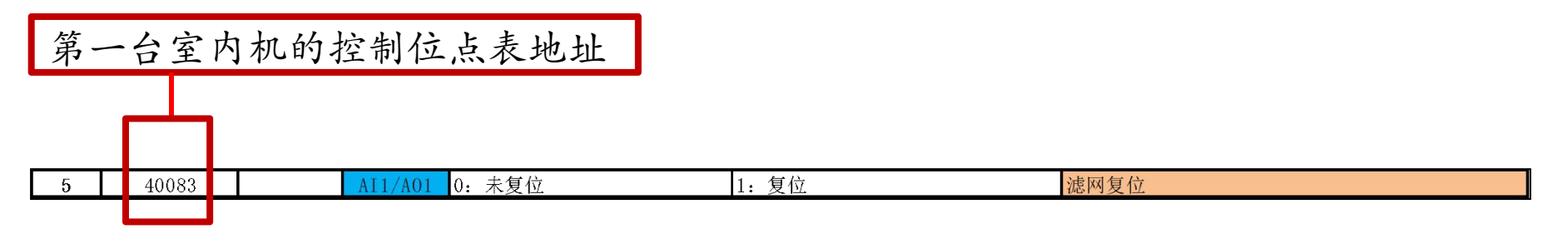

以第一台室内机通信协议地址来说明,当读到通信协议地址40003的bit5=1 时,说明此台室内机需要滤网清除了,请清洗滤网,之后可以通过点表来进行 滤网清除操作。

举例:以第一台室内机通信协议地址来说明,操作40083地址,其他请参考点表,如下:

Modbus RTU: 32 10 9C 93 00 01 02 00 01 66 0B

Modbus TCP:

00 01 00 00 00 09 FF 10 9C 93 00 01 02 00 01

●发送一条控制指令之后,需要等待Modbus返回正确的响应码之后,才能发送下一条控制指令。若不以此方式为自己的控制方法,请将两条控制指令间隔设定为500毫秒以上。

## 线控器全部禁止设定

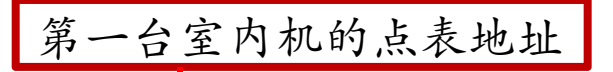

|  |  | AI1/AI0 | 写入:1设定全禁止 | 写入: 2解除全禁止 | 线控器功能全禁止设定 |
|--|--|---------|-----------|------------|------------|
|--|--|---------|-----------|------------|------------|

以第一台室内机的点表通讯地址为例子,操作40084地址,其他请参考点表,如下:

Modbus RTU:

40084

1

线控器全部禁止: 32 10 9C 94 00 01 02 00 01 67 BC 线控器全部允许: 32 10 9C 94 00 01 02 00 02 27 BD

#### Modbus TCP:

线控器全部禁止: 00 01 00 00 00 09 FF 10 9C 94 00 01 02 00 01 线控器全部允许: 00 01 00 00 00 09 FF 10 9C 94 00 01 02 00 02

发送一条控制指令之后,需要等待Modbus返回正确的响应码之后,才能发送下一条控制指令。若不以此方式为自己的控制方法,请将两条控制指令间隔设定为500毫秒以上。
在使用此功能时注意一定要安装线控器。
在线控器一拖多室内机时,线控器禁止功能只能对主机进行设定,不可对从机进行设定,若设置了,可能会有问题(同一系统中,主室内机是地址号最小的那台,其他为从室内机)。

| 1 | 40085 | AI1/A01 | 写入:1线控器开关机禁止   | 写入: 0解除线控器开关机禁止   | 线控器功能部分禁止1 |
|---|-------|---------|----------------|-------------------|------------|
| 2 | 40086 | AI1/A01 | 写入:1线控器运转模式禁止  | 写入: 0解除线控器运转模式禁止  | 线控器功能部分禁止2 |
| 3 | 40087 | AI1/AO1 | 写入:1线控器风量设定禁止  | 写入: 0解除线控器风量设定禁止  | 线控器功能部分禁止3 |
| 4 | 40088 | AI1/AO1 | 写入:1线控器导风板位置禁止 | 写入: 0解除线控器导风板位置禁止 | 线控器功能部分禁止4 |
| 5 | 40089 | AI1/A01 | 写入:1线控器设定温度禁止  | 写入: 0解除线控器设定温度禁止  | 线控器功能部分禁止5 |

线控器开关机禁止,以第一台室内机的点表通讯地址为例子,操作40085地址, 其他请参考点表,如下:

Modbus RTU: 线控器开关机禁止: 32 10 9C 95 00 01 02 00 01 66 6D 线控器开关机允许: 32 10 9C 95 00 01 02 00 00 A7 AD Modbus TCP: 线控器开关机禁止: 00 01 00 00 00 09 FF 10 9C 95 00 01 02 00 01 线控器开关机允许: 00 01 00 00 00 09 FF 10 9C 95 00 01 02 00 00

线控器运行模式禁止,以第一台室内机的点表通讯地址为例子,操作40086地址,其他请参考点表,如下:

Modbus RTU:

线控器运行模式禁止: 32 10 9C 96 00 01 02 00 01 66 5E

线控器运行模式允许: 32 10 9C 96 00 01 02 00 00 A7 9E

Modbus TCP:

线控器运行模式禁止: 00 01 00 00 00 09 FF 10 9C 96 00 01 02 00 01 线控器运行模式允许: 00 01 00 00 00 09 FF 10 9C 96 00 01 02 00 00

27/46

线控器风量禁止,以第一台室内机的点表通讯地址为例子,操作40087地址, 其他请参考点表,如下:

Modbus RTU: 线控器风量禁止: 32 10 9C 97 00 01 02 00 01 67 8F 线控器风量允许: 32 10 9C 97 00 01 02 00 00 A6 4F Modbus TCP: 线控器风量禁止: 00 01 00 00 00 09 FF 10 9C 97 00 01 02 00 01 线控器风量允许: 00 01 00 00 00 09 FF 10 9C 97 00 01 02 00 00

线控器导风板禁止,以第一台室内机的点表通讯地址为例子,操作40088地址,其他请参考点表,如下:

Modbus RTU:

线控器导风板禁止: 32 10 9C 98 00 01 02 00 01 67 70 线控器导风板允许: 32 10 9C 98 00 01 02 00 00 A6 B0

Modbus TCP:

线控器导风板禁止: 00 01 00 00 00 09 FF 10 9C 98 00 01 02 00 01 线控器导风板允许: 00 01 00 00 00 09 FF 10 9C 98 00 01 02 00 00

线控器设定温度禁止,以第一台室内机的点表通讯地址为例子,操作40089地 址,其他请参考点表,如下:

#### Modbus RTU:

线控器设定温度禁止: 32 10 9C 99 00 01 02 00 01 66 A1

线控器设定温度允许: 32 10 9C 99 00 01 02 00 00 A7 61

#### Modbus TCP:

线控器设定温度禁止: 00 01 00 00 00 09 FF 10 9C 99 00 01 02 00 01 线控器设定温度允许: 00 01 00 00 00 09 FF 10 9C 99 00 01 02 00 00

#### > 注意事项

●发送一条控制指令之后,需要等待Modbus返回正确的响应码之后,才能发送下一条控制指令。若不以此方式为自己的控制方法,请将两条控制指令间隔设定为500毫秒以上。

### > 注意事项

●确认室内机是否处于上面5种线控器部分禁止中时,请读此5种线控器部分禁止的 状态来确认,如下: (以第一台室内机的点表通讯地址为例子,操作40085地址) Modbus RTU: 32 03 9C 95 00 05 BE 76 Modbus TCP: 00 01 00 00 00 06 FF 03 9C 95 00 05

| 1 | 40085 | AI1/A01 | 写入:1线控器开关机禁  | 止 写入: 0解除线控器开关机禁止   | 线控器功能部分禁止1    |
|---|-------|---------|--------------|---------------------|---------------|
| 2 | 40086 | AI1/A01 | 写入: 1线控器运转模式 | 禁止 写入: 0解除线控器运转模式禁  | 止 线控器功能部分禁止2  |
| 3 | 40087 | AI1/A01 | 写入:1线控器风量设定  | 禁止 写入: 0解除线控器风量设定禁  | 止 线控器功能部分禁止3  |
| 4 | 40088 | AI1/AO1 | 写入:1线控器导风板位  | 置禁止 写入: 0解除线控器导风板位置 | 禁止 线控器功能部分禁止4 |
| 5 | 40089 | AI1/A01 | 写入:1线控器设定温度  | 禁止 写入: 0解除线控器设定温度禁  | 止 线控器功能部分禁止5  |

●在使用此功能时注意一定要安装线控器。

●在线控器一拖多室内机时,线控器禁止功能只能对主机进行设定,不可对从机进行设定,若设置了,可能会有问题(同一系统中,主室内机是地址号最小的那台, 其他为从室内机)。

## 不安装线控器设定

不安装线控器的室内机没有遥控器组信息,默认情况下是:关机、送风、高风、导风板角度1、28℃。

### > 注意事项

●在发码运转停止、模式设定、风量设定、导风板位置设定、温度设定时,推荐使用连续写命令0x10一条指令全部设定完,不推荐单个设定方式作为一条指令来发送。 例如:

推荐: "运行停止"、"模式设定"、"风量设定"、"导风板位置设定"、 "设定温度"作为一条控制指令发出去。

不推荐: "运行停止"、"模式设定"、"风量设定"、"导风板位置设定"、 "设定温度"作为五条指令每项单独发出去。

●发送一条控制指令之后,需要等待Modbus返回正确的响应码之后,才能发送下一条控制指令。若不以此方式为自己的控制方法,请将两条控制指令间隔设定为500毫秒以上。

## 点表中三个重要功能设定

| 请在发担<br>EEPROM® | 空制指令,以及室内机·室<br>寸使用下表地址4999来操作          | 外机·线控器连接状态变化时需要清除<br>。 读                                                                                 |
|-----------------|-----------------------------------------|----------------------------------------------------------------------------------------------------|
| 通讯协议地址          | 状态信息                                    | 电文                                                                                                    |
| 4997            | 点检Modbus连接室内机数量(只读)                     |                                                                                                    |
| 4998            | 点检Modbus适配器是否可控制(只读),为1<br>时代表机器可以发控制电文 | Modbus RTU: 32 03 13 85 00 02 D4 A5<br>Modbus TCP: 00 01 00 00 00 06 FF 03 13 85 00 02                   |
| 4999            | 清EEPROM握手信息(可读写),写1清EEPROM              | Modbus RTU: 32 10 13 87 00 01 02 00 01 1B D7<br>Modbus TCP: 00 01 00 00 00 09 FF 10 13 87 00 01 02 00 01 |

同时EEPROM清除也可使用按键+数码管来清除,如下表所示,清除完成后, 本机会自动转入与室内机·室外机握手阶段,RUN灯常亮,直到RUN灯闪烁后本 机才进入通常控制阶段,或者查看4998为1时就是可控状态了,此时才可以控制室 内机。

| NO. | ·上电后数码管无显示内容的情况下,通过按住确定键(SW7)。                 |       |
|-----|------------------------------------------------|-------|
| 1   | ·直到数码管显示"EEcL"1秒即消失,来恢复出厂配置,但需要注意的是上电60秒内恢复有效。 | 32/46 |

## 室外机·室内机连接确认

①室外机连接确认 以点表通讯地址为例子,操作1000地址,其他请参考点表,如下: Modbus RTU: 读取64个冷媒系统中室外机的连接状态: 32 03 03 E8 00 40 C1 89 Modbus TCP: 读取64个冷媒系统中室外机的连接状态: 00 01 00 00 06 FF 03 03 E8 00 40

②室内机连接确认 以点表通讯地址为例子,操作1064地址,其他请参考点表,如下: Modbus RTU: 读取0号冷媒系统中室内机的连接状态: 32 03 04 28 00 08 C0 F7
Modbus TCP: 读取0号冷媒系统中室内机的连接状态: 00 01 00 00 06 FF 03 04 28 00 08
上面是只读出8个寄存器的值,实际最多一次可读取123个寄存器。

### > 注意事项

●发送一条控制指令之后,需要等待Modbus返回正确的响应码之后,才能发送下一条控制指令。若不以此方式为自己的控制方法,请将两条控制指令间隔设定为500毫秒以上。
●通过室外机·室内机的连接确认,就可以知道每个系统中有多少台室外机和室内机,同时系统号和地址号都可以得知,可以利用此系统号+地址号组成16位数据(NodeID),最后通过NodeID来计算出点表中所有连线室内机的点表通讯协议地址,然后才能对连线的室内机进行数据监视和控制。

## 室外机·室内机连接确认

|    |           |        | 冷媒系统中  | 中外机连挂 | 妾确认    |       |     |      |
|----|-----------|--------|--------|-------|--------|-------|-----|------|
| 序号 | 点描述       | 通信协议地址 | 协议附加地址 | 点类型   | 状态1    | 状态2   | 状态3 | 备注1  |
| 1  |           |        | bit0   | DI1   | 0: 未连接 | 1: 连接 |     | 模块机1 |
| 2  |           |        | 1      | DI1   | 0: 未连接 | 1: 连接 |     | 模块机2 |
| 3  |           |        | 2      | DI1   | 0: 未连接 | 1: 连接 |     | 模块机3 |
| 4  | 、太祖を伝る    |        | 3      | DI1   | 0: 未连接 | 1: 连接 |     | 模块机4 |
| 5  | 179朱尔纪0   |        | 4      | DI1   | 0: 未连接 | 1: 连接 |     | 模块机5 |
| 6  |           |        | 5      | DI1   | 0: 未连接 | 1: 连接 |     | 模块机6 |
| 7  |           |        | 6      | DI1   | 0: 未连接 | 1: 连接 |     | 模块机7 |
| 8  |           |        | 7      | DI1   | 0: 未连接 | 1: 连接 |     | 模块机8 |
| 9  |           |        | bit0   | DI1   | 0: 未连接 | 1: 连接 |     | 模块机1 |
| 10 |           |        | 1      | DI1   | 0: 未连接 | 1: 连接 |     | 模块机2 |
| 11 |           |        | 2      | DI1   | 0: 未连接 | 1: 连接 |     | 模块机3 |
| 12 | 公相玄弦1     |        | 3      | DI1   | 0: 未连接 | 1: 连接 |     | 模块机4 |
| 13 | 17.9末75月1 |        | 4      | DI1   | 0: 未连接 | 1: 连接 |     | 模块机5 |
| 14 |           |        | 5      | DI1   | 0: 未连接 | 1: 连接 |     | 模块机6 |
| 15 |           |        | 6      | DI1   | 0: 未连接 | 1: 连接 |     | 模块机7 |
| 16 |           |        | 7      | DI1   | 0: 未连接 | 1: 连接 |     | 模块机8 |
| 17 |           |        | bit0   | DI1   | 0: 未连接 | 1: 连接 |     | 模块机1 |
| 18 |           |        | 1      | DI1   | 0: 未连接 | 1: 连接 |     | 模块机2 |
| 19 |           |        | 2      | DI1   | 0: 未连接 | 1: 连接 |     | 模块机3 |
| 20 | 以前を広い     |        | 3      | DI1   | 0: 未连接 | 1: 连接 |     | 模块机4 |
| 21 | 17 殊尔坈4   |        | 4      | DI1   | 0: 未连接 | 1: 连接 |     | 模块机5 |
| 22 |           |        | 5      | DI1   | 0: 未连接 | 1: 连接 |     | 模块机6 |
| 23 |           |        | 6      | DI1   | 0: 未连接 | 1: 连接 |     | 模块机7 |
| 24 |           |        | 7      | DI1   | 0: 未连接 | 1: 连接 |     | 模块机8 |

室外机连接确认点表,从通讯 协议地址1000开始,最多可以 读取出64个冷媒系统中有多少 台室外机,并且可以得知每个 系统中的室外机数量。

|    |      |        | 内机     | 连接确认 |                         |       |     |       |
|----|------|--------|--------|------|-------------------------|-------|-----|-------|
| 序号 | 点描述  | 通信协议地址 | 协议附加地址 | 点类型  | 状态1                     | 状态2   | 状态3 | 备注1   |
| 1  |      | 1064   | bit0   | DI1  | 0: 未连接                  | 1: 连接 |     | 0号室内  |
| 2  |      |        | 1      | DI1  | 0: 未连接                  | 1: 连接 |     | 1号室内  |
| 3  | イマー  |        | 2      | DI1  | 0: 未连接                  | 1: 连接 |     | 2号室内  |
| 4  |      |        | 3      | DI1  | 0: 未连接                  | 1: 连接 |     | 3号室内  |
| 5  | - 44 |        | 4      | DI1  | 0: 未连接                  | 1: 连接 |     | 4号室内  |
| 6  | 以来   |        | 5      | DI1  | 0: 未连接                  | 1: 连接 |     | 5号室内  |
| 7  | 1212 |        | 6      | DI1  | 0: 未连接                  | 1: 连接 |     | 6号室内  |
| 8  |      |        | 7      | DI1  | 0: 未连接                  | 1: 连接 |     | 7号室内  |
| 9  | 幺    | 1065   | bit0   | DI1  | 0: 未连接                  | 1: 连接 |     | 8号室内  |
| 10 | スト   |        | 1      | DI1  | 0: 未连接                  | 1: 连接 |     | 9号室内  |
| 11 |      |        | 2      | DI1  | 0: 未连接                  | 1: 连接 |     | 10号室内 |
| 12 | は六   |        | 3      | DI1  | 0: 未连接                  | 1: 连接 |     | 11号室内 |
| 13 | 三五   |        | 4      | DI1  | 0: 未连接                  | 1: 连接 |     | 12号室内 |
| 14 | -70  |        | 5      | DI1  | 0: 未连接                  | 1: 连接 |     | 13号室内 |
| 15 | •    |        | 6      | DI1  | 0: 未连接                  | 1: 连接 |     | 14号室内 |
| 16 | 0    |        | 7      | DI1  | 0: 未连接                  | 1: 连接 |     | 15号室内 |
| 17 | U    | 1066   | bit0   | DI1  | 0: 未连接                  | 1: 连接 |     | 16号室内 |
| 18 |      |        | 1      | DI1  | 0: 未连接                  | 1: 连接 |     | 17号室内 |
| 19 |      |        | 2      | DI1  | 0: 未连接                  | 1: 连接 |     | 18号室内 |
| 20 |      |        | 3      | DI1  | 0: 未连接                  | 1: 连接 |     | 19号室内 |
| 21 |      |        | 4      | DI1  | 0: 未连接                  | 1: 连接 |     | 20号室内 |
| 22 |      |        | 5      | DI1  | 0: 未连接                  | 1: 连接 |     | 21号室内 |
| 23 |      |        | 6      | DI1  | 0: 未连接                  | 1: 连接 |     | 22号室内 |
| 24 |      |        | 7      | DI1  | 0: 未连接                  | 1: 连接 |     | 23号室内 |
| 25 |      | 1067   | bit0   | DI1  | <ol> <li>未连接</li> </ol> | 1: 连接 |     | 24号室内 |
| 26 |      |        | 1      | DI1  | 0: 未连接                  | 1: 连接 |     | 25号室内 |
| 27 |      |        | 2      | DI1  | 0: 未连接                  | 1: 连接 |     | 26号室内 |
| 28 |      |        | 3      | DI1  | 0: 未连接                  | 1: 连接 |     | 27号室内 |
| 29 |      |        | 4      | DI1  | 0: 未连接                  | 1: 连接 |     | 28号室内 |
| 30 |      |        | 5      | DI1  | 0: 未连接                  | 1: 连接 |     | 29号室内 |
| 31 |      |        | 6      | DI1  | 0: 未连接                  | 1: 连接 |     | 30号室内 |

室内机连接确认点表,从通讯 协议地址1064开始,最多可以 读取出64个冷媒系统中都多少 台室内机,并且可以得知每个 系统中的室内机数量。

## 室内机数据监视

以第一台室内机的点表通讯地址为例子,操作40000地址,其他请参考点表,如下:

Modbus RTU: 连线的第一台室内机数据读取: 32 03 9C 40 00 1D AF 84 Modbus TCP:

连线的第一台室内机数据读取: 00 01 00 00 00 06 FF 03 9C 40 00 1D

### > 注意事项

●发送一条控制指令之后,需要等待Modbus返回正确的响应码之后,才能发送下一条控制指令。若不以此方式为自己的控制方法,请将两条控制指令间隔设定为500毫秒以上。 ●可以获取目前室内机运行状态,在使用每台室内机的控制位操作空调机之后,可以读出上面的室内机的数据,来查看空调机是否按控制位操作来运行。

## 室内机数据监视

|             | 0                                                                                                    | 40000                                                                                                    | bit0                                                                                                    |                                                                                                    | ASCII码                                                                     |                                                                                                    |                                                                                                    |
|-------------|----------------------------------------------------------------------------------------------------|----------------------------------------------------------------------------------------------------|----------------------------------------------------------------------------------------------------|----------------------------------------------------------------------------------------------------|----------------------------------------------------------------------------|----------------------------------------------------------------------------------------------------|----------------------------------------------------------------------------------------------------|
|             |                                                                                                    |                                                                                                    | 1                                                                                                    | D.L4                                                                                                    | ASCII码                                                                     |                                                                                                    | 安内机机种供研                                                                                                    |
|             |                                                                                                    |                                                                                                    | 2                                                                                                    | 1714                                                                                                    | ASCII码                                                                     |                                                                                                    | 121990000171C4-5                                                                                                    |
|             |                                                                                                    |                                                                                                    | 3                                                                                                    |                                                                                                    | ASCII码                                                                     |                                                                                                    |                                                                                                    |
|             |                                                                                                    |                                                                                                    | 4                                                                                                    | DII                                                                                                    | 0b:非爽快除湿                                                                   | 1b:爽快除湿                                                                                                    |                                                                                                    |
|             | 1                                                                                                    | 40001                                                                                                    |                                                                                                    | AII                                                                                                    |                                                                            |                                                                                                    | 能力代码8倍值                                                                                                    |
|             | 2                                                                                                    | 40002                                                                                                    | bit0                                                                                                    | DII                                                                                                    | 0: 停止                                                                      | 1: 运转                                                                                                    | 运转/停止 遥控器SW设定                                                                                                    |
|             |                                                                                                    |                                                                                                    | 1                                                                                                    | DI2                                                                                                    | 00b:停止                                                                     | 01b:TH OFF                                                                                                    | 牢际运转状态                                                                                                    |
|             |                                                                                                    |                                                                                                    | 2                                                                                                    |                                                                                                    | 10b:TH ON                                                                  | 11b:报警                                                                                                    |                                                                                                    |
|             | 0                                                                                                    | 40000                                                                                                    | 3                                                                                                    | DII                                                                                                    | 0:週常                                                                       | 1:回畑                                                                                                    | 回沺状态                                                                                                    |
|             | 3                                                                                                    | 40003                                                                                                    | 01t0                                                                                                    |                                                                                                    | 0000101:日初                                                                 |                                                                                                    | I                                                                                                    |
|             |                                                                                                    |                                                                                                    | 2                                                                                                    | DIS                                                                                                    | 000100:前近2                                                                 |                                                                                                    | 遥控器设定法转横式                                                                                                    |
|             |                                                                                                    |                                                                                                    | 3                                                                                                    | D10                                                                                                    | 01000h:读显                                                                  |                                                                                                    | 运行工作FIQ / C. / E. Fig 1/2 / Q. / Q                                                                                                    |
|             |                                                                                                    |                                                                                                    | 4                                                                                                    |                                                                                                    | 10000b;制热                                                                  |                                                                                                    | -                                                                                                    |
|             |                                                                                                    |                                                                                                    | 5                                                                                                    | DII                                                                                                    | 0: 未复位                                                                     | 1: 复位                                                                                                    | 滤网复位                                                                                                    |
|             | 4                                                                                                    | 40004                                                                                                    | bit0                                                                                                    |                                                                                                    | 预留自动                                                                       |                                                                                                    |                                                                                                    |
|             |                                                                                                    |                                                                                                    | 1                                                                                                    |                                                                                                    | 高风                                                                         |                                                                                                    |                                                                                                    |
|             |                                                                                                    |                                                                                                    | 2                                                                                                    |                                                                                                    | 中风                                                                         |                                                                                                    |                                                                                                    |
|             |                                                                                                    |                                                                                                    | 3                                                                                                    | DI7                                                                                                    | 低风                                                                         |                                                                                                    | 线控器风量设定                                                                                                    |
|             |                                                                                                    |                                                                                                    | 4                                                                                                    |                                                                                                    | 预留                                                                         |                                                                                                    |                                                                                                    |
|             |                                                                                                    |                                                                                                    | 5                                                                                                    |                                                                                                    | 预留                                                                         |                                                                                                    | _                                                                                                    |
|             |                                                                                                    |                                                                                                    | 6                                                                                                    |                                                                                                    | 预留                                                                         |                                                                                                    |                                                                                                    |
|             | 5                                                                                                    | 40005                                                                                                    | bit0                                                                                                    |                                                                                                    | 0001b:制冷                                                                   |                                                                                                    | _                                                                                                    |
|             |                                                                                                    |                                                                                                    | 1                                                                                                    | DI4                                                                                                    | 00106:隙湿                                                                   |                                                                                                    | 运转模式跳转                                                                                                    |
|             |                                                                                                    |                                                                                                    | 2                                                                                                    |                                                                                                    | 10005:広风                                                                   |                                                                                                    | - 1                                                                                                    |
|             |                                                                                                    |                                                                                                    | 4                                                                                                    |                                                                                                    | 100001.前1%<br>00b:标准                                                       | 10h:补偿-2 [7C]                                                                                                    |                                                                                                    |
|             |                                                                                                    |                                                                                                    | 5                                                                                                    | D12                                                                                                    | 01b:补偿-1                                                                   |                                                                                                    | 爽快除湿补偿值                                                                                                    |
|             | 6                                                                                                    | 40006                                                                                                    | bit0                                                                                                    |                                                                                                    | 急风                                                                         |                                                                                                    |                                                                                                    |
|             |                                                                                                    |                                                                                                    | 1                                                                                                    |                                                                                                    | 强风                                                                         |                                                                                                    |                                                                                                    |
|             |                                                                                                    |                                                                                                    | 2                                                                                                    | DI6                                                                                                    | 弱风                                                                         | -                                                                                                    | - 风量跳转                                                                                                    |
|             |                                                                                                    |                                                                                                    | 3                                                                                                    |                                                                                                    | 「明田<br>新の                                                                  |                                                                                                    | - 1                                                                                                    |
| 连线的第1台室     |                                                                                                    |                                                                                                    | 91<br>5                                                                                                    |                                                                                                    | 稻留                                                                         |                                                                                                    | - 1                                                                                                    |
| 内机          | 7                                                                                                    | 40007                                                                                                    | bit0                                                                                                    | DII                                                                                                    | 0:通常                                                                       | 1:试运转                                                                                                    |                                                                                                    |
| (系统号和地      |                                                                                                    |                                                                                                    | 1                                                                                                    | DII                                                                                                    | 0:遥控器无                                                                     | 1:遥控器有                                                                                                    |                                                                                                    |
| 北号组成16位     |                                                                                                    |                                                                                                    | 2                                                                                                    | DII                                                                                                    | 0:导风板无                                                                     | 1:导风板有                                                                                                    |                                                                                                    |
| <b>双拓</b> , |                                                                                                    |                                                                                                    | 3                                                                                                    | DII                                                                                                    | 0:晋通<br>0.日回长信止                                                            | 1:全热交                                                                                                    |                                                                                                    |
|             |                                                                                                    |                                                                                                    | 4                                                                                                    | U                                                                                                    | 10:守风似怜止                                                                   | 1:日初守风似                                                                                                    |                                                                                                    |
| 的)          |                                                                                                    |                                                                                                    | r                                                                                                    |                                                                                                    |                                                                            | 0101 [265 B] (0111 [465 B]                                                                                                    |                                                                                                    |
| 的)          |                                                                                                    |                                                                                                    | 5                                                                                                    | D12                                                                                                    | 000b[1段目]/001b[2段目]                                                        | 010b[3段目]/011b[4段目]                                                                                                    |                                                                                                    |
| 的)          |                                                                                                    |                                                                                                    | 5                                                                                                    | D13                                                                                                    | 000b[1段目]/001b[2段目]<br>100b[5段目]/101b[6段目]                                 | 010b[3段目]/011b[4段目]<br>110b[7段目]                                                                                                    | 导风板位置                                                                                                    |
| 的)          | 9                                                                                                    | 4000.9                                                                                                    | 5<br>6<br>7                                                                                                    | DI3                                                                                                    | 000b[1段目]/001b[2段目]<br>100b[5段目]/101b[6段目]                                 | 010b[3段目]/011b[4段目]<br>110b[7段目]                                                                                                    | 导风板位置                                                                                                    |
| 的)          | 8                                                                                                    | 40008                                                                                                    | 5<br>6<br>7                                                                                                    | D13<br>A11                                                                                                    | 000b[1段目]/001b[2段目]<br>100b[5段目]/101b[6段目]                                 | 010b[3段目]/011b[4段目]<br>110b[7段目]                                                                                                    |                                                                                                    |
| 的)          | 8<br>9<br>10                                                                                                    | 40008<br>40009<br>40010                                                                                                    | 5 6 7                                                                                                    | DI3<br>AI1<br>AI1<br>AI1                                                                                                    | 000b[1段目]/001b[2段目]<br>100b[5段目]/101b[6段目]                                 | 010b[3段目]/011b[4段目]<br>110b[7段目]                                                                                                    | 导风板位置<br>设定温度(FFH即无设定)<br>设定温度范围;冷房上限值<br>设定温度范围;冷房下限值                                                                                                    |
| 的)          | 8<br>9<br>10<br>11                                                                                                    | 40008<br>40009<br>40010<br>40011                                                                                                    | 5<br>6<br>7                                                                                                    | DI3<br>AI1<br>AI1<br>AI1<br>AI1                                                                                                    | 000b[1段目]/001b[2段目]<br>100b[5段目]/101b[6段目]                                 | 010b[3段目]/011b[4段目]<br>110b[7段目]                                                                                                    | 导风板位置<br><u>设定温度(FFH即无设定)</u><br>设定温度范围:冷房上限值<br>设定温度范围:冷房下限值<br>边定温度范围:ເ房上限值                                                                                                    |
| 的)          | 8<br>9<br>10<br>11<br>12                                                                                                    | 40008<br>40009<br>40010<br>40011<br>40012                                                                                                    | 5 6 7                                                                                                    | DI3<br>AI1<br>AI1<br>AI1<br>AI1<br>AI1                                                                                                    | 000b[1段目]/001b[2段目]<br>100b[5段目]/101b[6段目]                                 | 010b[3段目]/011b[4段目]<br>110b[7段目]<br>                                                                                                    | 导风板位置<br>设定温度(FFH即无设定)<br>设定温度范围:冷房上限值<br>设定温度范围:冷房下限值<br>设定温度范围:暖房上限值                                                                                                    |
| 的)          | 8<br>9<br>10<br>11<br>12<br>13                                                                                                    | 40008<br>40009<br>40010<br>40011<br>40012<br>40013                                                                                                    | 5 6 7                                                                                                    | D13<br>A11<br>A11<br>A11<br>A11<br>A11<br>A11<br>A11                                                                                                    | 000b[1段目]/001b[2段目]<br>100b[5段目]/101b[6段目]                                 | 010b[3段目]/011b[4段目]<br>110b[7段目]<br>                                                                                                    | 号风板位置<br>设定温度范围:亦用:P方足原值<br>设定温度范围:水方足原值<br>设定温度范围:或方上限值<br>设定温度范围:或方上限值<br>设定温度范围:或方下限值<br>方属者领遣论基组                                                                                                    |
| 的)          | 8<br>9<br>10<br>11<br>12<br>13<br>14                                                                                                    | 40008<br>40009<br>40010<br>40011<br>40012<br>40013<br>40014                                                                                                    | 5<br>6<br>7<br>bit0                                                                                             | DI3<br>AI1<br>AI1<br>AI1<br>AI1<br>AI1<br>AI1<br>AI1                                                                                                    | 000b[1段目]/001b[2段目]<br>100b[5段目]/101b[6段目]                                 | 010b[3段目]/011b[4段目]<br>110b[7段目]<br>                                                                                                    | 导风板位置<br>设定温度(FHI即无设定)<br>设定温度范围:冷房上限值<br>设定温度范围:冷房上限值<br>设定温度范围:暖房上限值<br>设定温度范围:暖房上限值                                                                                                    |
| 的)          | 8<br>9<br>10<br>11<br>12<br>13<br>14                                                                                                    | 40008<br>40009<br>40010<br>40011<br>40012<br>40013<br>40014                                                                                                    | 5<br>6<br>7<br>bit0<br>1                                                                                        | DI3<br>AI1<br>AI1<br>AI1<br>AI1<br>AI1<br>AI1<br>DI2                                                                                                    | 000b[1段目]/001b[2段目]<br>100b[5段目]/101b[6段目]<br>                             | 010b[3段目]/011b[4段目]<br>110b[7段目]<br>                                                                                                    | 号风板位置<br>按定温度流图:沙房上限值<br>设定温度流图:沙房上限值<br>设定温度流图:沙房下限值<br>设定温度流图:贩房上限值<br>所属有线温控器组<br>温度設定修正值(0~4)                                                                                                    |
| 的)          | 8<br>9<br>10<br>11<br>12<br>13<br>14                                                                                                    | 40008<br>40009<br>40010<br>40011<br>40012<br>40013<br>40014                                                                                                    | 5<br>6<br>7<br>bit0<br>1<br>2                                                                                   | DI3<br>AI1<br>AI1<br>AI1<br>AI1<br>AI1<br>AI1<br>DI2                                                                                                    | 000b[1段目]/001b[2段目]<br>100b[5段目]/101b[6段目]<br>                             | 010b[3段目]/011b[4段目]<br>110b[7段目]<br>                                                                                                    | 导风板位置<br>设定温度在目:冷房上限值<br>设定温度范围:冷房上限值<br>设定温度范围:废房下限值<br>设定温度范围:暖房上限值<br>计可温度范围:暖房上限值<br>所属有线温控器组<br>温度設定修正值(0~4)<br>物对加达不需氧(-或水血)                                                                                                    |
| 龄)          | 8<br>9<br>10<br>11<br>12<br>13<br>14<br>15                                                                                                    | 40008<br>40009<br>40010<br>40011<br>40012<br>40013<br>40014<br>40015                                                                                                    | 5<br>6<br>7<br>bit0<br>1<br>2                                                                                   | DI3<br>AI1<br>AI1<br>AI1<br>AI1<br>AI1<br>DI2<br>AI1                                                                                                    | 000b(1良目)/001b[2段目]<br>100b[5段目]/101b[6段目]<br>                             | 010b[3段目]/011b[4段目]<br>110b[7段目]<br>                                                                                                    | 导风板位置<br>设定温度范围:冷房上限值<br>设定温度范围:冷房上限值<br>设定温度范围:ଜ房上限值<br>设定温度范围:暖房上限值<br>资定温度范围:暖房上限值<br>济属有效通控器组<br>温度設定修正值(0~4)<br>潮野確定列管理(1~47.45)<br>潮野確定列管理(1~47.45)                                                                                                    |
| ff9)        | 8<br>9<br>10<br>11<br>12<br>13<br>14<br>15<br>15                                                                                                    | 40008<br>40009<br>40010<br>40012<br>40013<br>40014<br>40014<br>40015                                                                                                    | 5<br>6<br>7<br>bit0<br>1<br>2                                                                                   | DI3<br>AI1<br>AI1<br>AI1<br>AI1<br>AI1<br>DI2<br>AI1<br>AI1                                                                                                    | 000b[1與目]/001b[2與目]<br>100b[5段目]/101b[6段目]<br>                             | 010b[3段目]/011b[4段目]<br>110b[7段目]<br>                                                                                                    | 号风板位置<br>设定温度流图:沙房上限值<br>设定温度流图:沙房上限值<br>设定温度流图:沙房上限值<br>设定温度流图:场房上限值<br>所属有线温控器组<br>温度設定修正值(0~4)<br>物穷如及升资理(                                                                                                    |
| ff) >       | 8<br>9<br>10<br>11<br>12<br>13<br>14<br>15<br>15<br>16<br>17                                                                                                    | 40008<br>40009<br>40010<br>40011<br>40012<br>40013<br>40014<br>40015<br>40015                                                                                                    | 5<br>6<br>7<br>bit0<br>1<br>2                                                                                   | DI3<br>AI1<br>AI1<br>AI1<br>AI1<br>AI1<br>DI2<br>AI1<br>AI1<br>AI1<br>AI1                                                                                                    | 000b[1段目]/001b[2段目]<br>100b[5段目]/101b[6段目]<br>                             | 010b[3段目]/011b[4段目]<br>110b[7段目]<br>                                                                                                    | <ul> <li>         尋风板位置         <ul> <li>             · 设定温度范围:冷房上隧值             · 沙房上隧值             · 沙房上隧值             · 沙房上隧值             · 沙房正成后            · 涼房下脱值             · 沙克温度范围: 沙房下脱值             · 沙方面、空房上吸值             · 河属右线遥控器组             · 温度說定修正值(10~4)             · 一, 一, 一, 一, 一, 一, 一, 一, 一, 一, 一, 一, 一,</li></ul></li></ul>                                                                                                    |
| ffa >       | 8<br>9<br>10<br>11<br>12<br>13<br>14<br>15<br>16<br>17<br>18                                                                                                    | 40008<br>40009<br>40010<br>40011<br>40012<br>40013<br>40014<br>40015<br>40016<br>40017<br>40018                                                                                           | 5<br>6<br>7<br>bit0<br>1<br>2                                                                                   | D13 A11 A11 A11 A11 A11 A11 D12 A11 A11 A11 A11 A11 A11 A11 A11 A11 A                                                                                                    | 000b(1良目)/001b[2段目]<br>100b[5段目]/101b[6段目]<br>                             | 010b[3段目]/011b[4段目]<br>110b[7段目]<br>                                                                                                    |                                                                                                    |
| ff9)        | 8<br>9<br>10<br>11<br>12<br>13<br>14<br>15<br>16<br>17<br>18<br>19                                                                                                    | 40008<br>40009<br>40010<br>40011<br>40012<br>40013<br>40014<br>40015<br>40015<br>40016<br>40017<br>40018                                                                                  | 5<br>6<br>7<br>bit0<br>1<br>2                                                                                   | D13 A11 A11 A11 A11 A11 A11 D12 A11 A11 A11 A11 A11 A11 A11 A11 A11 A                                                                                                    | 000b[1與目]/001b[2段目]<br>100b[5段目]/101b[6段目]<br>                             | 010b[3段目]/011b[4段目]<br>110b[7段目]<br>                                                                                                    | 号风板位置<br>设定温度充固:冷房上限值<br>设定温度充固:冷房上限值<br>设定温度充固:运房下限值<br>设定温度充固:运房下限值<br>方定温度充固:运房下限值<br>所属有线温控器组<br>温度設定修正值(0~4)<br>物質面及升密面(                                                                                                    |
| ff9 >       | 8<br>9<br>10<br>11<br>12<br>13<br>14<br>15<br>16<br>17<br>18<br>19<br>20                                                                                                    | 40008<br>40009<br>40010<br>40011<br>40012<br>40013<br>40014<br>40015<br>40016<br>40016<br>40017<br>40018<br>40019<br>40020                                                                | 5<br>6<br>7<br>bit0<br>1<br>2                                                                                   | D13 A11 A11 A11 A11 A11 D12 A11 A11 A11 A11 A11 A11 A11 A11 A11 A                                                                                                    | 000b[1段目]/001b[2段目]<br>100b[5段目]/101b[6段目]<br>                             | 010b[3段目]/011b[4段目]<br>110b[7段目]<br>0<br>0<br>0<br>0<br>0<br>0<br>0<br>0<br>0<br>0<br>0<br>0<br>0                                                                                                    | <ul> <li>         尋风板位置         <ul> <li>             ·设定温度充固:冷房上隧值             ·没方上隧值             ·没方温度充固:冷房上隧值             ·没方面度充固:没房下脱值             ·没方温度充固:没房下脱值             ·没方温度充固:或房上吸着             ·以方温度充固:或房上吸着             ·以方電力である             ·公司公司公司公司公司公司公司公司公司公司公司公司公司公</li></ul></li></ul>                                                                                                    |
| 幹)          | 8<br>9<br>10<br>11<br>12<br>13<br>14<br>15<br>16<br>17<br>18<br>19<br>20<br>21                                                                                                 | 40008<br>40009<br>40010<br>40011<br>40012<br>40013<br>40014<br>40015<br>40016<br>40017<br>40018<br>40019<br>40019<br>40020                                                                | 5<br>6<br>7<br>bit0<br>1<br>2                                                                                   | D13 A11 A11 A11 A11 A11 A11 D12 A11 A11 A11 A11 A11 A11 A11 A11 A11 A                                                                                                    | 000b(1良目)/001b[2段目]<br>100b[5段目]/101b[6段目]<br>                             | 010b[3段目]/011b[4段目]<br>110b[7段目]<br>0110b<br>011b<br>1000b<br>011b<br>1000b                                                                                                    |                                                                                                    |
| ff9)        | 8<br>9<br>10<br>11<br>13<br>14<br>15<br>16<br>17<br>18<br>19<br>20<br>21<br>22<br>22                                                                                           | 40008<br>40009<br>40010<br>40011<br>40012<br>40013<br>40014<br>40015<br>40016<br>40017<br>40018<br>40019<br>40021<br>40021                                                                | 5<br>6<br>7<br>bit0<br>1<br>2                                                                                   | D13 A11 A11 A11 A11 A11 A11 A11 A11 A11 A                                                                                                    | 000b[1與目]/001b[2段目]<br>100b[5段目]/101b[6段目]<br>                             | 010b[3段目]/011b[4段目]<br>110b[7段目]<br>                                                                                                    | 母风板位置     □     按定温度充固:沙房上限值     设定温度充固:沙房上限值     设定温度充固:沙房上限值     设定温度充固:运房上限值     订定温度充固:运房上限值     府属有线温控器组     温度設定修正值(0~4)     物質加及中溶風(                                                                                                    |
| ff9)        | 8<br>9<br>10<br>11<br>12<br>13<br>14<br>15<br>16<br>17<br>18<br>19<br>20<br>21<br>22<br>23<br>24                                                                               | 40008<br>40009<br>40010<br>40011<br>40012<br>40013<br>40014<br>40015<br>40016<br>40017<br>40018<br>40019<br>40020<br>40021<br>40022<br>40023<br>40024                                     | 5<br>6<br>7<br>bit0<br>1<br>2                                                                                   | D13 A11 A11 A11 A11 A11 D12 A11 A11 A11 A11 A11 A11 A11 A11 A11 A                                                                                                    | 000b[1段目]/001b[2段目]<br>100b[5段目]/101b[6段目]<br>                             | 010b[3段目]/011b[4段目]<br>110b[7段目]<br>010b<br>011b<br>0011b<br>100b<br>011b<br>100b<br>011b<br>011b<br>010b<br>010b<br>01 | 母风板位置     按定温度范围:冷房上隧值     按定温度范围:冷房上隧值     设定温度范围:冷房下胶值     设定温度范围:诱房下胶值     设定温度范围:缓房上隧道     按定温度范围:缓房上隧道     东属有线温控器组     温度設定修正值(0~4)     相对通及下废证(-atx在画     度修正值的16倍值)[旧至     北上,近本运程(atx在画     定体正能)16倍位)[[日至     北上,近本运程(atx在画     定体正能)16倍位)[[日至     北上,近本运程(atx在画     定体正能)16倍位)[[日至     北上,近本运程(atx在画     定体正能影响正使上)     大法遗程(atx在m     市上)     专法规能影响正使上的     传播原因1     传播原因1     传播原因1     传播原因1     传播原码1     传播影响正使上的     传播原码1     传播影响正使上的     传播原码1     传播原码1     传播影响正使上的     传播原码1     传播原码1     传播影响正使上的     传播影响正使上的     传播原码1     传播影响正使上的     传播影响正使上的     书表示量     书表示量     |
| 幹)          | 8<br>9<br>10<br>11<br>12<br>13<br>14<br>15<br>16<br>17<br>18<br>19<br>20<br>21<br>22<br>23<br>24<br>25                                                                         | 40008<br>40009<br>40010<br>40011<br>40012<br>40013<br>40014<br>40015<br>40016<br>40017<br>40018<br>40019<br>40020<br>40021<br>40021<br>40021<br>40023                                     | 5<br>6<br>7<br>bit0<br>1<br>2                                                                                   | D13 A11 A11 A11 A11 A11 A11 D12 A11 A11 A11 A11 A11 A11 A11 A11 A11 A                                                                                                    | 000b[1良目]/001b[2段目]<br>100b[5段目]/101b[6段目]<br>                             | 010b[3段目]/011b[4段目]<br>110b[7段目]<br>                                                                                                    | 母风板位置     设定温度(FFH即无设定)     设定温度在图:冷房上限值     设定温度在图:冷房上限值     设定温度充图:冷房下限值     设定温度充图:暖房上限值     资度。    联历上限值     资度。    联历上版值     深度、    取用。     和房間成子用容量、    取用。     和房間成子用容量     和房間成子用容量     《目的《存值》[[日空<br>中]。    水空心面。     常定書意意[1]     取入温度[1]     取入温度[1]     取入温度[1]     取入温度[1]     取入温度[1]     取入温度[1]     取入温度[1]     取入温度[1]     取入温度[1]     取入温度[1]     取入温度[1]     取入温度[1]     取入温度[1]     取入温度[1]     取入温度[1]     取入温度[1]     取成数[1]     定内温蒸除限开度 上位     室内温蒸除肥子形 下位                                                                                                    |
| ff9)        | 8<br>9<br>10<br>11<br>12<br>13<br>14<br>15<br>16<br>17<br>18<br>19<br>20<br>21<br>22<br>23<br>24<br>25<br>26                                                                   | 40008<br>40009<br>40010<br>40011<br>40012<br>40013<br>40014<br>40015<br>40016<br>40017<br>40018<br>40019<br>40021<br>40022<br>40022<br>40022<br>40022<br>40022                            | 5<br>6<br>7<br>bit0<br>1<br>2                                                                                   | D13 A11 A11 A11 A11 A11 D12 A11 A11 A11 A11 A11 A11 A11 A11 A11 A                                                                                                    | 000b[1與目]/001b[2段目]<br>100b[5段目]/101b[6段目]<br>                             | 010b[3段目]/011b[4段目]<br>110b[7段目]<br>                                                                                                    |                                                                                                    |
| ff9)        | 8<br>9<br>10<br>11<br>12<br>13<br>14<br>15<br>16<br>17<br>18<br>19<br>20<br>21<br>22<br>23<br>24<br>25<br>26<br>27                                                             | 40008<br>40009<br>40010<br>40011<br>40012<br>40013<br>40014<br>40015<br>40016<br>40017<br>40018<br>40019<br>40020<br>40021<br>40022<br>40022<br>40023<br>40024<br>40025                   | 5<br>6<br>7<br>bit0<br>1<br>2                                                                                   | D13 A11 A11 A11 A11 A11 A11 A11 A11 A11 A                                                                                                    | 000b[1良目]/001b[2段目]<br>100b[5段目]/101b[6段目]<br>000b<br>001b<br>000b<br>001b | 010b[3段目]/011b[4段目]<br>110b[7段目]<br>010b<br>011b<br>0011b<br>100b<br>011b<br>011b<br>010b<br>010b<br>01 | 母风板位置     设定温度范围:冷房上限值     设定温度范围:冷房上限值     设定温度范围:冷房上限值     设定温度范围:凌房上限值     设定温度范围:暖房上限值     设定温度范围:暖房上限值     设定温度范围:暖房上限值     设定温度范围:暖房上限值     资定的理论型注意。    或元症     電気波能を差组     温度設定修正值(10-4)     蜀羽酒度为邪菌瓜(                                                                                                    |
| 幹)          | 8<br>9<br>10<br>11<br>12<br>13<br>14<br>15<br>16<br>17<br>18<br>19<br>20<br>21<br>22<br>23<br>24<br>22<br>24<br>25<br>26<br>27<br>28                                           | 40008<br>40009<br>40010<br>40012<br>40012<br>40013<br>40014<br>40015<br>40015<br>40016<br>40017<br>40018<br>40019<br>40020<br>40022<br>40022<br>40023<br>40024<br>40025<br>40024<br>40025 | 5<br>6<br>7<br>bit0<br>1<br>2<br>2                                                                              | D13 A11 A11 A11 A11 A11 A11 A11 A11 A11 A                                                                                                    | 000b[1良目]/01b[2段目]<br>100b[5段目]/101b[6段目]<br>                              | 010b[3段目]/011b[4段目]<br>110b[7段目]<br>                                                                                                    | 母风板位置<br>设定温度在用:冷房上限值<br>设定温度充用:冷房上限值<br>设定温度充用:冷房上限值<br>设定温度充用:冷房上限值<br>设定温度充用:暖房上限值<br>子店温度充用:暖房上限值<br>房店:暖房下限值<br>宿食設量控整组<br>温度設定修正值(0~4)<br>韦芬·西南市市市市市市市市市市市市市市市市市市市市市市市市市市市市市市市市市市市市                                                                                                    |
| ff9)        | 8<br>9<br>10<br>11<br>12<br>13<br>14<br>15<br>16<br>17<br>18<br>19<br>20<br>21<br>21<br>22<br>23<br>24<br>22<br>22<br>22<br>22<br>22<br>22<br>22<br>22<br>22<br>22<br>22<br>22 | 40008<br>40009<br>40010<br>40011<br>40012<br>40013<br>40014<br>40015<br>40016<br>40017<br>40018<br>40019<br>40021<br>40022<br>40022<br>40023<br>40024<br>40025<br>40026                   | 5<br>6<br>7<br>bit0<br>1<br>2<br>bit0<br>1<br>bit0                                                              | D13 A11 A11 A11 A11 A11 A11 D12 A11 A11 A11 A11 A11 A11 A11 A11 A11 A                                                                                                    | 000b11良目]/001b[2段目]<br>100b[5段目]/101b[6段目]<br>                             | 010b[3段目]/011b[4段目]<br>110b[7段目]<br>                                                                                                    | 母风板位置     按定温度充固:沙房上限值     设定温度充固:沙房上限值     设定温度充固:沙房上限值     设定温度充固:延房上限值     行流度充固:延房上限值     方定温度充固:延房上限值     府属有线温控器组     温度設定修正值(0~4)     物药每次有常量上存在     有质的合作值)[目至     传苑(16)合位)[目至     使作正值01合作值)[目至     使作正值01合作值)[目至     使作证值01合作值)[目至     使并重量16合值。[目至     使并重量16合值。[目至     使并重量16合值。[目至     使并重量16合值。[目至     使并重量16合值。[目至     使并重量16合值。[目至     使并重量16合值。[目至     使并重量16合值。[目至     使并重量16合值。[目至     使并重量16合值。[目至     使并重量16合位。[目至     使并重量16合位。[目至     使并重量16合位。[目至     使并重量16合位。[目至     使并重量16合位。[目至     使并重量16合位。[目至     使并重量16合位。[目至     使并重量16合位。[目至     使并重量16合位。[目至     使并重量16合位。[目至     使并重量16合位。[目至     使并重量16合位。[目至     使并重     使于16合位。[目至     使非重量16合位。[目至     使并重量16合位。[目至     使并重量16合位。[目至     使并重量16合位。[目至     使并重量16合位。[目至     使并重量16合位。[目至     使并重]     重点16合位。[目至     使并重量16合位。[目至     使并重量16合位。[目至     使用16合位。[目至     使用16合位。[目至     使用16合位。[目至     使用16合位。[目至     使用16合位。[目至     使用16合位。[目至     使用16合位。[目至     使用16合位。[目至     使用16合位。[目至     使用16合位。[目至     使用16合位。[目至     使用16合位。[目目16合位。[目目16合位。[目16合位。[目16合位。[目16合位。[目16合位。[目16合位。[目16合位。[目16合位。[目16合位。[目16合位。[目16合位。[I16合位。[I16合位。[I16合位。[I16合位。[I16合位。[I16合位。[I16合位。[I16合位。[I16合位。[I16合位。[I16合位。[I16合位。[I16合位。[I16合位。[I16合位。[I16合位。[I16合位。[I16合位。[I16合位。[I16合位。[I16合位。[I16合位。[I16合位。[I16合位。[I16合位。[I16合位。[I16合位。[I16合位。[I16合位。[I16合位。[I16合位。[I16合位。[I16合位。[I16合位。[I16合位。[I16合位。[I16仓(I16合位。[I16仓(I16仓(I16合位。[I16仓(I16仓(I16合位。[I16仓(I16仓(I16仓(I16仓(I16合位。[I16仓(I16仓(I16仓(I16仓(I16仓(I16仓(I16仓(I16仓(                                                                                                    |
| 幹)          | 8<br>9<br>10<br>11<br>12<br>13<br>14<br>15<br>16<br>17<br>18<br>8<br>9<br>20<br>21<br>22<br>23<br>24<br>25<br>26<br>27<br>28                                                   | 40008<br>40009<br>40010<br>40011<br>40012<br>40013<br>40014<br>40015<br>40016<br>40017<br>40018<br>40019<br>40020<br>40021<br>40022<br>40022<br>40022<br>40024<br>40025<br>40026          | 5<br>6<br>7<br>9<br>1<br>2<br>2<br>9<br>9<br>9<br>9<br>9<br>9<br>9<br>9<br>9<br>9<br>9<br>9<br>9<br>9<br>9<br>9 | D13 A11 A11 A11 A11 A11 A11 A11 A11 A11 A                                                                                                    | 000b[1良目]/001b[2段目]<br>100b[5段目]/101b[6段目]<br>000b<br>001b<br>001b<br>010b | 010b[3段目]/011b[4段目]<br>110b[7段目]<br>                                                                                                    | 号风板位置<br>设定温度(FH印无设定)<br>设定温度范围:冷房上限值<br>设定温度范围:冷房上限值<br>设定温度范围:资房上限值<br>设定温度范围:暖房上限值<br>常属有效温汐差组<br>温度設定修正值(0-4)<br>物研加度力的意味(可力,在本本本本本本本本本本本本本本本本本本本本本本本本本本本本本本本本本本本本                                                                                                    |
| 幹)          | 8<br>9<br>10<br>11<br>13<br>13<br>14<br>15<br>16<br>17<br>8<br>19<br>20<br>21<br>22<br>23<br>24<br>25<br>26<br>27<br>28                                                        | 40008<br>40009<br>40010<br>40012<br>40012<br>40013<br>40014<br>40015<br>40016<br>40017<br>40018<br>40019<br>40020<br>40022<br>40022<br>40023<br>40024<br>40023<br>40024<br>40025<br>40026 | 5<br>6<br>7<br>bit0<br>1<br>2<br>                                                                               | D13 A11 A11 A11 A11 A11 A11 A11 A11 A11 A                                                                                                    | 000b11良目]/001b[2段目]<br>100b[5段目]/101b[6段目]<br>                             | 010b[3段目]/011b[4段目]<br>110b[7段目]<br>                                                                                                    |                                                                                                    |
| ff9)        | 8<br>9<br>10<br>11<br>12<br>13<br>14<br>14<br>15<br>16<br>17<br>18<br>19<br>20<br>21<br>22<br>23<br>24<br>25<br>26<br>27<br>28                                                 | 40008<br>40009<br>40010<br>40011<br>40012<br>40013<br>40014<br>40015<br>40016<br>40017<br>40018<br>40019<br>40021<br>40022<br>40022<br>40022<br>40023<br>40024<br>40025<br>40026          | 5<br>6<br>7<br>bit0<br>1<br>2<br>2<br>bit0<br>1<br>2<br>2<br>3<br>4                                             | D13 A11 A11 A11 A11 A11 D12 A11 A11 A11 A11 A11 A11 A11 A11 A11 A                                                                                                    | 000b11良目]/001b[2段目]<br>100b[5段目]/101b[6段目]<br>                             | 010b[3段目]/011b[4段目]<br>110b[7段目]<br>                                                                                                    | 母风板位置<br>按定温度充固:沙房上限值<br>设定温度充固:沙房上限值<br>设定温度充固:沙房上限值<br>设定温度充固:返房上限值<br>行案温度充固:返房上限值<br>府案百然通行。<br>定会工業系型<br>宿食設定修正值(0~4)<br>和約每次內容與一次內容與一次內容與<br>写你正覺的信信值)[[日空<br>安心」音音意[[日空<br>安心]音音意[[日空<br>安心]音音意[[日空<br>安心]音音意[[日空<br>安心]音音意[[日空<br>安心]音音意[[日空<br>安心]音音意[[日空<br>安心]音音意[[日空<br>安心]音音[[日空<br>安心]音音[[日空<br>安心]音音[[日空<br>安心]音音[[日空<br>安心]音音[[日空<br>安心]音音[[日空<br>安心]音音[[日空<br>安心]音音[[日空<br>安心]音音[[日空<br>安心]]<br>雪衣加濃度[[日空<br>安心]]<br>雪衣加濃度[[日空<br>安心]]<br>雪衣加濃度[[日空<br>安心]]<br>雪衣加濃度[[日空<br>安心]]<br>雪衣加濃度[[日空<br>安心]]<br>雪衣加濃度[[日空<br>安心]]<br>雪衣加濃度[[日空<br>安心]]<br>雪衣加濃度[[日空<br>安心]]<br>雪衣加濃度[[日空<br>安心]]<br>雪衣加濃度[[日空<br>安心]]<br>雪衣加雪<br>雪子[[日空<br>安心]]<br>雪衣加雪<br>雪点[[日空<br>安心]]<br>雪衣加雪<br>雪衣加雪<br>雪衣加雪<br>雪子[[日空<br>安心]]<br>雪衣加雪<br>雪衣加雪<br>雪衣加雪<br>雪衣加雪<br>雪衣加雪<br>雪衣加雪<br>雪衣加雪<br>雪衣加雪<br>雪衣加濃度(日<br>安心)]<br>雪衣加濃度(日<br>写衣加雪<br>雪衣加濃度(日                                                                                                    |
| 幹)          | 8<br>9<br>10<br>11<br>12<br>13<br>14<br>15<br>16<br>17<br>18<br>19<br>20<br>21<br>22<br>23<br>24<br>25<br>26<br>27<br>28                                                       | 40008<br>40009<br>40010<br>40012<br>40013<br>40014<br>40015<br>40016<br>40017<br>40018<br>40019<br>40020<br>40021<br>40022<br>40022<br>40023<br>40025<br>40025                            | 5<br>6<br>7<br><u>bit0</u><br>1<br>2<br>2<br><u>bit0</u><br>1<br>2<br>3<br>4<br>4<br>5                          | D13 A11 A11 A11 A11 A11 A11 A11 A11 A11 A                                                                                                    | 000b(1良目)/001b[2段目]<br>100b[5段目]/101b[6段目]<br>                             | 010b[3段目]/011b[4段目]<br>110b[7段目]<br>                                                                                                    |                                                                                                    |
| ff9)        | 8<br>9<br>10<br>11<br>12<br>13<br>14<br>15<br>16<br>17<br>17<br>18<br>19<br>20<br>21<br>22<br>23<br>24<br>25<br>26<br>27<br>28                                                 | 40008<br>40009<br>40010<br>40012<br>40012<br>40013<br>40014<br>40015<br>40016<br>40017<br>40016<br>40017<br>40018<br>40023<br>40022<br>40022<br>40022<br>40023<br>40024<br>40025          | 5<br>6<br>7<br>bit0<br>1<br>2<br>bit0<br>1<br>2<br>2<br>3<br>4<br>5<br>6                                        | D13 A11 A11 A11 A11 A11 A11 A11 A11 A11 A                                                                                                    | 000b[1與目]/001b[2與目]<br>100b[5段目]/101b[6段目]<br>                             | 010b[3段目]/011b[4段目]<br>110b[7段目]<br>                                                                                                    | 母风板位置     「     按定温度 (FPH即无设定)     设定温度充固:冷房上限值     设定温度充固:冷房上限值     设定温度充固:冷房下限值     设定温度充固:透房下限值     所属有於温存超:感房下限值     所属有於温存移压值(0~4)     而可加及不下原阻(-α, α, ω, ω, ω, ω, ω, ω, ω, ω, ω, ω, ω, ω, ω,                                                                                                    |
| ff9)        | 8<br>9<br>10<br>11<br>12<br>13<br>14<br>15<br>16<br>17<br>18<br>19<br>20<br>21<br>22<br>23<br>24<br>25<br>26<br>27<br>28                                                       | 40008<br>40009<br>40010<br>40012<br>40013<br>40014<br>40015<br>40016<br>40018<br>40018<br>40019<br>40021<br>40023<br>40023<br>40024<br>40023<br>40025<br>40025<br>40025<br>40025          | 5<br>6<br>7<br>bit0<br>1<br>2<br>2<br>bit0<br>1<br>2<br>2<br>3<br>4<br>5<br>6<br>6<br>7                         | D13 A11 A11 A11 A11 A11 A11 A11 A11 A11 A                                                                                                    | 000b[1與目]/001b[2段目]<br>100b[5段目]/101b[6段目]<br>                             | 010b[3段目]/011b[4段目]<br>110b[7段目]<br>                                                                                                    | 母风板位置<br>按定温度充固:沙房上圆值<br>设定温度充固:沙房上圆值<br>设定温度充固:沙房上圆值<br>设定温度充固:返房下限值<br>历尾有线温控充固:返房下限值<br>府尾有线温控器组<br>富度設定修正值(0~4)<br>韦劳尔应及中原理:一次水应<br>按定温度充同:返房下限值<br>府尾有线温控器<br>馆校正餐时の信値[[]目空<br>依正確的信値[[]目空<br>成次電管温度[1]<br>或次認識程[1]<br>或次認證者[]<br>或求詞或是有<br>雪肉加墨账阀开度 上位     雪肉加墨账阀开度 上位     雪肉加墨账阀开度 上位     雪肉加墨账阀开度 上位     雪肉加墨账阀开度 上位     雪肉加墨账阀开度 上位     雪肉加墨账阀开度 上位     雪肉加墨账阀开度 上位     雪肉加墨账阀开度 上位     雪肉加墨账阀开度 上位     雪肉加墨账阀开度 人<br>当前实风量<br>当前实风量                                                                                                    |
| 作)          | 8<br>9<br>10<br>11<br>12<br>13<br>14<br>15<br>16<br>17<br>18<br>19<br>20<br>21<br>22<br>23<br>24<br>25<br>26<br>25<br>26<br>27<br>28                                           | 40008<br>40009<br>40010<br>40012<br>40013<br>40014<br>40015<br>40015<br>40016<br>40017<br>40019<br>40020<br>40021<br>40022<br>40022<br>40022<br>40023<br>40025<br>40026<br>40027<br>40028 | 5<br>6<br>7<br>bit0<br>1<br>2<br>2<br>bit0<br>1<br>2<br>3<br>4<br>5<br>6<br>7                                   | D13 A11 A11 A11 A11 A11 A11 A11 A11 A11 A                                                                                                    | 000b(1良目)/001b[2段目]<br>100b[5段目]/101b[6段目]<br>                             | 010b[3段目]/011b[4段目]<br>110b[7段目]<br>                                                                                                    | 母风板位置<br>设定温度(FFH印无设定)<br>拉定温度范围:冷房上限值<br>设定温度范围:冷房下限值<br>设定温度范围:冷房下限值<br>行運進度范围:浸房下限值<br>行運進度范囲:建房下限值<br>環境定量学差组<br>温度設定修正値(0-4)<br>電灯)     電気(1)<br>電気)<br>電気(1)<br>電気)<br>信仰(1)<br>電気)<br>電気(1)<br>電気)<br>電気(1)<br>電気(1)                                                                                                    |
| 作)          | 8<br>9<br>10<br>11<br>12<br>13<br>14<br>15<br>16<br>17<br>8<br>19<br>20<br>21<br>22<br>3<br>24<br>25<br>26<br>27<br>28                                                         | 40008<br>40009<br>40010<br>40011<br>40012<br>40013<br>40014<br>40015<br>40016<br>40017<br>40016<br>40017<br>40018<br>40019<br>40020<br>40021<br>40023<br>40024<br>40025<br>40026<br>40028 | 5<br>6<br>7<br>bit0<br>1<br>2<br>bit0<br>1<br>2<br>3<br>4<br>5<br>6<br>7                                        | D13 A11 A11 A11 A11 A11 A11 A11 A11 A11 A                                                                                                    | 000b(1段目)/001b[2段目]<br>100b[5段目]/101b[6段目]<br>000b<br>000b<br>001b<br>010b | 010b[3段目]/011b[4段目]         110b[7段目]                                                                                                    | 母风板位置     「     按定温度充屈」冷度上限值     设定温度充屈」冷度上限值     设定温度充屈」冷度上限值     设定温度充屈:透身下限值     设定温度充屈:透身下限值     方面、冷度上限值     方面、冷度上限值     方面、冷度上限值     方面、冷度上限值     方面、冷度上限值     市方面、冷度上限值     市方面、冷度上限     市方面、冷度上限     市方面、冷度上限     市方面、小度加、一面、小面     市方面、小面、小面、小面、小面、小面、小面、小面、小面、小面、小面、小面、小面、小面                                                                                                    |
| ff9 >       | 8<br>9<br>10<br>11<br>12<br>13<br>14<br>15<br>16<br>17<br>18<br>19<br>20<br>21<br>22<br>33<br>24<br>25<br>26<br>27<br>28                                                       | 40008<br>40009<br>40010<br>40012<br>40013<br>40014<br>40015<br>40016<br>40017<br>40016<br>40017<br>40018<br>40021<br>40021<br>40022<br>40022<br>40022<br>40025<br>40028<br>               | 5<br>6<br>7<br>bit0<br>1<br>2<br>2<br>3<br>4<br>5<br>6<br>7                                                     | D13           A11           A11 | 000b(1良目)/001b[2段目]<br>100b[5段目]/101b[6段目]<br>000b<br>001b<br>001b<br>010b | 010b[3段目]/011b[4段目]<br>110b[7段目]<br>                                                                                                    | 母风板位置     设定温度在EL冷房上限值     设定温度范EL冷房上限值     设定温度范EL冷房上限值     设定温度范EL冷房下限值     按定温度范EL诱房下限值     好定温度范EL暖房上限值     设定温度范EL暖房上限值     资源    地方通常交流性     近点    地方通常交流性     近点    地方通常交流性     近点    地方通常交流性     近点    地方通常支流     市方面     市方面     市     市方面     市方面     市方面     市方面     市方面     市方面     市方面     市方面     市方面     市方面     市方面     市方面     市方面     市方面     市方面     市方面     市方面     市方面     市方面     市方面     市方面     市方面     市方面     市方面     市方面     市方面     市方面     市方面     市方面     市方面     市     市     市     市     市     市     市     市     市     市     市     市     市     市     市     市     市     市     市     市     市     市     市 |

运行状态位地址: 40002 (开关机)、40003 (模式)、 40004 (风量)、40007 (风向)、 40008 (设定温度)

40029:为此室内机的主机系统号 40030:为此室内机的主机地址号 40031:为此室内机的系统号 40032:为此室内机的地址号

只有线控器1拖多室内机的时候,才 会有主机的系统号、地址号与此室 内机的系统号和地址号不同的情况, 请注意:在线控器1拖多台室内机时, 最好不要使线控器跨系统连接。

## 批处理命令说明

点表通讯地址的4000~4017为批处理命令地址阶段,可以批量控制,也可以单个系统来控制空调室内机。

以点表通讯地址4000为例子,操作其地址,其他请参考点表,如下:

设置第0号冷媒系统室内机(开机、制冷、高风、导风板1段目、19℃): Modbus RTU: 32 10 0F A0 00 01 02 00 00 01 01 Modbus TCP: 00 01 00 00 00 09 FF 10 0F A0 00 01 02 00 00

设置所有冷媒系统室内机(开机、制冷、高风、导风板1段目、19℃): Modbus RTU: 32 10 0F A0 00 01 02 00 40 00 F1 Modbus TCP: 00 01 00 00 00 09 FF 10 0F A0 00 01 02 00 40

## 批处理命令说明

批量处理点表地址从4000开始

|    |       |          |         | -        |              |                     |
|----|-------|----------|---------|----------|--------------|---------------------|
| 顺序 | 通信协议地 | 业 协议附加地址 | 点类型     | 状态1      | 状态2          | 备注1                 |
| 1  | 4000  |          | AI1/A01 | 设置64为全控制 | 设置0~63为某系统控制 | 开机、制冷、高风、导风板1段目、19℃ |
| 2  | 4001  |          | AI1/AO1 | 设置64为全控制 | 设置0~63为某系统控制 | 开机、制冷、中风、导风板1段目、22℃ |
| 3  | 4002  |          | AI1/A01 | 设置64为全控制 | 设置0~63为某系统控制 | 开机、制热、高风、导风板7段目、30℃ |
| 4  | 4003  |          | AI1/A01 | 设置64为全控制 | 设置0~63为某系统控制 | 开机、制热、中风、导风板3段目、28℃ |
| 5  | 4004  | ——       | AI1/A01 | 设置64为全控制 | 设置0~63为某系统控制 | 关机                  |
| 6  | 4005  |          | AI1/A01 | 设置64为全控制 | 设置0~63为某系统控制 | 滤网复位                |
| 7  | 4006  | ——       | AI1/A01 | 设置64为全控制 | 设置0~63为某系统控制 | 线控器全部禁止有效           |
| 8  | 4007  | ——       | AI1/A01 | 设置64为全控制 | 设置0~63为某系统控制 | 线控器全部禁止解除           |
| 0  | 4008  | ——       | AI1/A01 | 设置64为全控制 | 设置0~63为某系统控制 | 线控器部分禁止运转/停止有效      |
| 1  | 4009  | ——       | AI1/A01 | 设置64为全控制 | 设置0~63为某系统控制 | 线控器部分禁止模式设定有效       |
| 2  | 4010  | ——       | AI1/A01 | 设置64为全控制 | 设置0~63为某系统控制 | 线控器部分禁止风量设定有效       |
| 3  | 4011  |          | AI1/A01 | 设置64为全控制 | 设置0~63为某系统控制 | 线控器部分禁止导风板设定有效      |
| 4  | 4012  |          | AI1/A01 | 设置64为全控制 | 设置0~63为某系统控制 | 线控器部分禁止设定温度有效       |
| 0  | 4013  |          | AI1/A01 | 设置64为全控制 | 设置0~63为某系统控制 | 线控器部分禁止运转/停止解除      |
| 1  | 4014  |          | AI1/A01 | 设置64为全控制 | 设置0~63为某系统控制 | 线控器部分禁止模式设定解除       |
| 2  | 4015  |          | AI1/A01 | 设置64为全控制 | 设置0~63为某系统控制 | 线控器部分禁止风量设定解除       |
| 3  | 4016  |          | AI1/A01 | 设置64为全控制 | 设置0~63为某系统控制 | 线控器部分禁止导风板设定解除      |
| 4  | 4017  |          | AI1/A01 | 设置64为全控制 | 设置0~63为某系统控制 | 线控器部分禁止设定温度解除       |

●发送一条控制指令之后,需要等待Modbus返回正确的响应码之后,才能发送下一条控制指令。若不以此方式为自己的控制方法,请将两条控制指令间隔设定为500毫秒以上。
●未安装线控器的室内机,请不要对其进行有关线控器禁止功能的批量处理命令,例如:不要对未安装线控器的室内机进行线控器全禁止解除操作。
●设置数据为0~63时,0~63系统分别响应控制命令,设置数据为64时,所有系统都响应命令。

## 关闭数码管报警显示功能

在本机到达通常时刻(可以被上位机控制,通讯协议地址4998为1时),空调 机组若有报警故障等信息时,数码管会闪烁显示报警代码,此时可以关掉数码管 显示,以达到节能的目的,方法如下:

★可以通过按键SW5+SW8长按3秒钟来关闭数码管显示。 ★同时也可以通过点表的4996协议地址来关闭数码管显示,写1有效(关闭)。 反之亦然。

## 推荐调试上位机工具

推荐使用Modbus Poll工具来调试,此工具 可以使用Modbus TCP连接,也可以使用 Modbus RTU建立连接。当完成安装时,界 面如下图所示, Modbus RTU连接界面如右 图所示, Modbus TCP连接界面如右下图所示。

| 왕길 M  | lodbus                     | Poll - Mbpoll                     | 2                 |         |       |        |       |      |        |       |      | X |
|-------|----------------------------|-----------------------------------|-------------------|---------|-------|--------|-------|------|--------|-------|------|---|
| File  | Edit                       | Connection                        | Setup Functions   | Display | View  | Win    | dow   | Help |        |       |      |   |
| D     | <b>2</b>                   | 🔤 🗙 🗖                             | 豊山 105            | 06 15   | 16 22 | 23   1 | 101 8 | N?   |        |       |      |   |
|       | 9 Mbp<br>Tx = 0:<br>No Cor | ooll2<br>Err = 0: ID =<br>mection | 1: F = 03: SR = 1 | 1000ms  |       |        |       |      |        | ×     |      |   |
|       |                            | Alias                             | 00000             |         |       |        |       |      |        | *     |      |   |
|       | 0                          |                                   | 0                 |         |       |        |       |      |        |       |      |   |
|       | 1                          |                                   | 0                 |         |       |        |       |      |        | +     |      |   |
|       | -                          |                                   |                   |         |       |        |       |      |        |       |      |   |
|       |                            |                                   |                   |         |       |        |       |      |        |       |      |   |
|       |                            |                                   |                   |         |       |        |       |      |        |       |      |   |
| For H | lelp, pr                   | ess F1.                           |                   |         |       |        |       |      | Port 3 | 9600- | 8-N- | 1 |

| Connection      | © TCF   | РЛР          |        | OK        |
|-----------------|---------|--------------|--------|-----------|
| Port 3 👻        | Mode    | M ASCIL      |        | Cancel    |
| 9600 Baud 🛛 🔻   | ]       | 0,1000       |        |           |
|                 | Respon  | se Timeout   |        |           |
| 3 Data bits 🔻 🔻 | 1000    | [ms]         |        |           |
| None Parity 💌   | Delay B | etween Polls |        |           |
| 1 Stop Bit 🛛 🔻  | 10      | [ms]         |        | Advanced  |
| Remote Server   |         |              |        |           |
| IP Address      |         | Port         | Connec | t Timeout |
| 172.16.13.32    |         | 502          | 3000   | [ms]      |

#### Modbus RTU连接界面

| Connection                | ort | TCF     | 2/IP         |           | OK       |
|---------------------------|-----|---------|--------------|-----------|----------|
| Port 3                    | -   | Mode    | ASCI         |           | Cancel   |
| 9600 Baud                 | *   | Baanan  | an Timonut   |           |          |
| 8 Data bits               | *   | 1000    | [ms]         |           |          |
| None Parity               | *   | Delay B | etween Polls |           |          |
| 1 Stop Bit                | -   | 10      | [ms]         |           | Advanced |
| Remote Serv<br>IP Address | ver |         | Port         | Connect 1 | Timeout  |
| 192,168,1,9               | 0   |         | 502          | 3000      | [ms]     |

Modbus TCP连接界面

注意事项

#### 1.控制状态点检注意事项

开关机、模式设定、风量设定、导风板设定、温度设定、滤网复位设定其控制位默 认为255,成功发送完控制指令之后会变回255,此时若想点检室内机运行状态,查 看其是否按控制指令运行请参照第36页室内机数据监视;若是线控器全部禁止,或 者线控器部分禁止命令设定时,可直接点检其相应点表位置即可,参照第26/27页。

#### 2.有线WEB注意事项

通过有线WEB服务器登陆设定子网掩码时,请不要设置非法的子网掩码。 例如: 255.255.255.0是合法的, 255.255.1是非法的,设置之后会导致Modbus适配 器与管理用电脑网络即使在同一IP网段,也连接不上。 解决方法:清除以太网的EEPROM,恢复出厂IP设置,请参考第14页按键设定IP地 址。

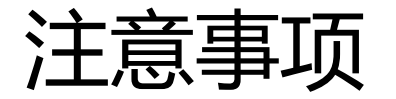

#### 3.自动风量设定注意事项

只有K3室内机和DC室内机才可以设置 "自动风量",其他机种即使设定了也 不可能运行自动风量。 **4.AC除湿机注意事项** AC除湿机不可以设定线控器温度禁止, 若设置了请尽快解除。

#### 5.线控器一拖多室内机时注意事项

同一线控器组里面的室内机,都是按相同的控制指令来动作的,在登陆线控器组时,本机会自动选取一台室内机作为主机,选定基准为冷媒系统号、地址号较小的室内机作为主机。

例如:不带导风板的室内机和带导风板的室内机在同一线控器组里时,若想对带导风板进行控制,必须将带导风板的室内机作为主机,不带导风板的室内机作为 从机。

同一系统中,室内机地址号最小的作为主机。

例如: 主机为K3四方向时, 主机可以进行导风板设定, 从机有导风板的就可以进行导风板设定, 无导风板的不可以进行导风板设定, 但是主机若是天埋机等机型, 本身没有导风板, 这时主机不能进行导风板设定, 从机即使有导风板也不能进行导风板设定, 此时的解决办法为将功能多的室内机作为主机处理。

注意事项

#### 6.与其他集中控制器并用时注意事项

与其他的集中控制器并用时,不要设定遥控器禁止功能(全禁止和部分禁止), 并且,并用的集中控制器也不要设定遥控器禁止功能,如果设定了遥控器禁止, 可能不能正常运行。

#### 7. 风量跳转和运行模式跳转注意事项

以第一台室内机为例,检测到运行模式跳转(40005的bit0~3)和风量跳转(40006)中哪个bit位为1,上位机就不可以设置相应的运行模式和风量,即使设置了,也不动作。

#### 8. DC除湿机注意事项

只有在DC除湿机上面才可以设定"除湿1"、"除湿2"、"除湿3",以第一台室内机为例:操作40077地址来设定。

注意事项

#### 9. 安装线控器注意事项

虽然安装了线控器,且没有设置线控器禁止功能,但是线控器上面却显示 "集中控制",导致线控器不可控制,请检查线控器的安装前电源是否接通, 因为存在本来安装线控器的空调机却识别成没有安装线控器的可能性,请再次 进行连接确认之后,解除线控器禁止,再确认线控器的"集中控制"是否取消, 另外,不安装线控器的室内机,始终会被本机集中控制中。

安装了线控器的室内机,若中途将线控器卸载,本机有可能不能正常控制空调机,请重新进行连接确认(清EEPROM)。

#### 10. Modbus RTU的CRC校验注意事项

Modbus RTU的CRC校验本机采用CRC16校验(标准RTU校验方式)。

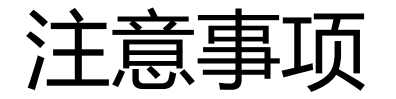

#### **11. Modbus TCP连接注意事项**

在使用多台管理用电脑操作同一台Modbus适配器时,只要有其中一台管理用电脑断开连接,其他管理用电脑再次连接想继续发码时,需要重新建立客户端与服务器的TCP连接。

#### 12. 连接确认注意事项

连接确认所需时间过长时,在20分钟以上处于连接确认中时,请使用线控器停止室内机的运行,可以缩短连接确认的时间。